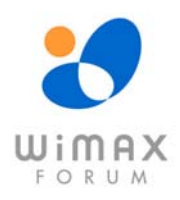

## AirStream 4000/4001 WiMAX CPE

User Manual v1.0

#### AIRSPAN NETWORKS LTD. CONFIDENTIAL

This document and the information contained in it is confidential information of Airspan Networks Ltd (Airspan), and shall not be used, or publish, or disclosed, or disseminated outside of Airspan in whole or in part without Airspan's consent. This document contains trade secrets of Airspan. Reverse engineering of any or all of the information in document is prohibited. The copyright notice does not imply publication of this document

© COPYRIGHT 2010 Airspan Networks Ltd.

**CONFIDENTIAL INFORMATION** Information contained herein is proprietary to Airspan for whose benefit confidentiality shall be maintained.

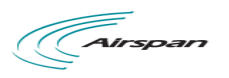

## **Federal Communication Commission Interference Statement**

This equipment has been tested and found to comply with the limits for a Class B digital device, pursuant to Part 15 of the FCC Rules. These limits are designed to provide reasonable protection against harmful interference in a residential installation. This equipment generates, uses and can radiate radio frequency energy and, if not installed and used in accordance with the instructions, may cause harmful interference to radio communications. However, there is no guarantee that interference will not occur in a particular installation. If this equipment does cause harmful interference to radio or television reception, which can be determined by turning the equipment off and on, the user is encouraged to try to correct the interference by one of the following measures:

- Reorient or relocate the receiving antenna.
- Increase the separation between the equipment and receiver.
- Connect the equipment into an outlet on a circuit different from that to which the receiver is connected.
- Consult the dealer or an experienced radio/TV technician for help.

FCC Caution: Any changes or modifications not expressly approved by the party responsible for compliance could void the user's authority to operate this equipment.

This device complies with Part 15 of the FCC Rules. Operation is subject to the following two conditions: (1) This device may not cause harmful interference, and (2) this device must accept any interference received, including interference that may cause undesired operation.

#### **IMPORTANT NOTE:**

#### **Radiation Exposure Statement:**

This equipment complies with FCC radiation exposure limits set forth for an uncontrolled environment. This equipment should be installed and operated with minimum distance 25cm between the radiator & your body.

This transmitter must not be co-located or operating in conjunction with any other antenna or transmitter.

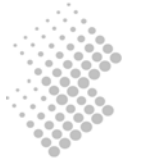

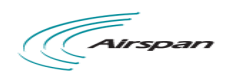

## **Table of Contents**

| 2PRODUCT SPECIFICATIONS22.1PRODUCT MODEL OVERVIEW22.2USER INTERFACE DESCRIPTION22.3WIMAX INTERFACE SPECIFICATION32.4DATA NETWORKING FEATURES32.5VOICE FEATURES42.6MANAGEMENT FEATURES43GETTING STARTED63.1PACKING LIST63.2INSTALLATION63.3CONNECT64MANAGING CPE DEVICES64.1MANAGING CPE VIA TELNET ACCESS74.1.1Telnet Access to CPE from LAN Segment74.2MANAGING CPE VIA WEB BROWSER74.2.1Access CPE from LAN Interface74.2.2Access CPE from LAN Segment84.2.3Welcoming Page8                                                                                                    |
|----------------------------------------------------------------------------------------------------|
| 2.1PRODUCT MODEL OVERVIEW22.2USER INTERFACE DESCRIPTION22.3WIMAX INTERFACE SPECIFICATION32.4DATA NETWORKING FEATURES32.5VOICE FEATURES42.6MANAGEMENT FEATURES43GETTING STARTED63.1PACKING LIST63.2INSTALLATION63.3CONNECT64MANAGING CPE DEVICES64.1MANAGING CPE VIA TELNET ACCESS74.1.1Telnet Access to CPE from LAN Segment74.2MANAGING CPE VIA WEB BROWSER74.2.1Access CPE from LAN Interface74.2.2Access CPE from WAN Segment84.2.3Welcoming Page8                                                                                                    |
| 2.2       USER INTERFACE DESCRIPTION       2         2.3       WIMAX INTERFACE SPECIFICATION       3         2.4       DATA NETWORKING FEATURES       3         2.5       VOICE FEATURES       4         2.6       MANAGEMENT FEATURES       4         3       GETTING STARTED       6         3.1       PACKING LIST       6         3.2       INSTALLATION       6         3.3       CONNECT       6         3.4       MANAGING CPE DEVICES       6         4.1       MANAGING CPE DEVICES       7         4.1.1       Telnet Access to CPE from LAN Segment       7         4.1.2       Telnet Access from Wireless Interface Segment       7         4.2.1       Access CPE from LAN Interface       7         4.2.1       Access CPE from LAN Interface       7         4.2.3       Welcoming Page       8 |
| 2.3WIMAX INTERFACE SPECIFICATION.32.4DATA NETWORKING FEATURES32.5VOICE FEATURES42.6MANAGEMENT FEATURES43GETTING STARTED.63.1PACKING LIST.63.2INSTALLATION.63.3CONNECT.64MANAGING CPE DEVICES.64.1MANAGING CPE DEVICES.64.1MANAGING CPE VIA TELNET ACCESS74.1.1Telnet Access to CPE from LAN Segment74.1.2Telnet Access from Wireless Interface Segment.74.2MANAGING CPE VIA WEB BROWSER74.2.1Access CPE from LAN Interface.74.2.2Access CPE from WAN Segment84.2.3Welcoming Page8                                                                                                    |
| 2.4DATA NETWORKING FEATURES32.5VOICE FEATURES42.6MANAGEMENT FEATURES43GETTING STARTED63.1PACKING LIST63.2INSTALLATION63.3CONNECT64MANAGING CPE DEVICES64.1MANAGING CPE VIA TELNET ACCESS74.1.1Telnet Access to CPE from LAN Segment74.1.2Telnet Access from Wireless Interface Segment.74.2MANAGING CPE VIA WEB BROWSER74.2.1Access CPE from LAN Interface74.2.3Welcoming Page84.2.3Welcoming Page8                                                                                                    |
| 2.5VOICE FEATURES42.6MANAGEMENT FEATURES43GETTING STARTED63.1PACKING LIST63.2INSTALLATION63.3CONNECT64MANAGING CPE DEVICES64.1MANAGING CPE DIEVICES64.1MANAGING CPE VIA TELNET ACCESS74.1.1Telnet Access to CPE from LAN Segment74.1.2Telnet Access from Wireless Interface Segment74.2MANAGING CPE VIA WEB BROWSER74.2.1Access CPE from LAN Interface74.2.2Access CPE from LAN Segment84.2.3Welcoming Page8                                                                                                    |
| 2.6MANAGEMENT FEATURES43GETTING STARTED63.1PACKING LIST.63.2INSTALLATION.63.3CONNECT.64MANAGING CPE DEVICES64.1MANAGING CPE VIA TELNET ACCESS74.1.1Telnet Access to CPE from LAN Segment74.1.2Telnet Access from Wireless Interface Segment.74.2MANAGING CPE VIA WEB BROWSER74.2.1Access CPE from LAN Interface74.2.2Access CPE from WAN Segment84.2.3Welcoming Page8                                                                                                    |
| 3       GETTING STARTED                                                                                                    |
| 3.1       PACKING LIST                                                                                                    |
| 3.2       INSTALLATION                                                                                                    |
| 3.3       CONNECT                                                                                                    |
| 4       MANAGING CPE DEVICES       6         4.1       MANAGING CPE VIA TELNET ACCESS       7         4.1.1       Telnet Access to CPE from LAN Segment       7         4.1.2       Telnet Access from Wireless Interface Segment       7         4.2       MANAGING CPE VIA WEB BROWSER       7         4.2.1       Access CPE from LAN Interface       7         4.2.2       Access CPE from WAN Segment       8         4.2.3       Welcoming Page       8                                                                                                    |
| 4.1       MANAGING CPE VIA TELNET ACCESS       7         4.1.1       Telnet Access to CPE from LAN Segment       7         4.1.2       Telnet Access from Wireless Interface Segment.       7         4.2       MANAGING CPE VIA WEB BROWSER       7         4.2.1       Access CPE from LAN Interface       7         4.2.2       Access CPE from WAN Segment       8         4.2.3       Welcoming Page       8                                                                                                    |
| 4.1.1Telnet Access to CPE from LAN Segment74.1.2Telnet Access from Wireless Interface Segment.74.2MANAGING CPE VIA WEB BROWSER74.2.1Access CPE from LAN Interface74.2.2Access CPE from VAN Segment84.2.3Welcoming Page8                                                                                                    |
| 4.1.2       Telnet Access from Wireless Interface Segment                                                                                                    |
| 4.2       MANAGING CPE VIA WEB BROWSER       7         4.2.1       Access CPE from LAN Interface       7         4.2.2       Access CPE Device from WAN Segment       8         4.2.3       Welcoming Page       8                                                                                                    |
| 4.2.1       Access CPE Divice from WAN Segment       8         4.2.3       Welcoming Page       8                                                                                                    |
| 4.2.3 Welcoming Page                                                                                                    |
|                                                                                                    |
| 5 SYSTEM INFORMATION11                                                                                                    |
| 5.1 System Status                                                                                                    |
| 5.2 STATISTICS INFO                                                                                                    |
| 5.2.1 Data Statistics                                                                                                    |
| 5.2.2 Call Statistics                                                                                                    |
| 6 WIMAX CONFIGURATION13                                                                                                    |
| 6.1 WIMAX INTERFACE INFO                                                                                                    |
| 6.2 RADIO CONTROL                                                                                                    |
| 6.3 OPERATOR PROFILE                                                                                                    |
| 6.4 AUTHENTICATION SETTING                                                                                                    |
| 6.5 ADVANCED SETTING                                                                                                    |
| 7 NETWORK CONFIGURATIONS19                                                                                                    |
| 7.1 WAN NETWORKING                                                                                                    |
| 7.1.1 WAN IP Address Setting                                                                                                    |
| 7.2 LAN NETWORKING                                                                                                    |
| 7.3 OoS & VLAN                                                                                                    |
| 7.4 VPN NETWORKING                                                                                                    |
| 7.5 Access Control                                                                                                    |
| 8 FIREWALL CONFIGURATION                                                                                                    |
| 8.1 VIRTUAL SERVER                                                                                                    |
| 8.2 IP FILTERING RULES                                                                                                    |

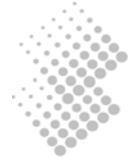

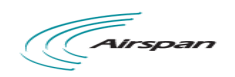

| 9  | VOIP CONFIGURATIONS                          | 26 |
|----|----------------------------------------------|----|
|    | 9.1 SIP CONFIGURATION                        | 26 |
|    | 9.1.1 User Configuration                     | 26 |
|    | 9.2 NUMBER ANALYSIS CONFIGURATION            | 28 |
|    | 9.2.1 Conditions to Modified Dial Numbers    | 28 |
|    | 9.2.2 Number Change Configurations           | 29 |
|    | 9.3 CALL CONFIGURATION                       | 30 |
|    | 9.3.2 Multiple Lines using a Single Account. | 30 |
|    | 9.3.3 Call Timers                            | 31 |
|    | 9.4 DSP CONFIGURATION                        | 31 |
|    | 9.5 ENHANCED SERVICES                        | 34 |
|    | 9.5.1 Service Codes Configuration            | 35 |
|    | 9.5.2 Use of Ennancea services               | 35 |
|    | 9.0 LINE FEATURES                            | 30 |
|    | 9.7 PORT CONFIGURATION                       | 37 |
|    | 9.7.2 Port Application Attribute             | 38 |
|    | 9.7.3 Private Number                         | 38 |
|    | 9.7.4 Line Maintenance                       | 38 |
|    | 9.8 STUN CONFIGURATION                       | 39 |
| 1  | 0 DEVICE MANAGEMENT                          | 40 |
|    | 10.1 DEVICE IDENTITY                         | 40 |
|    | 10.2 TR069 CONFIGURATION                     | 40 |
|    | 10.3 REMOTE REPORTING                        | 42 |
|    | 10.4 MANAGEMENT OPTIONS                      | 43 |
| 11 | 1 SYSTEM MAINTENANCE                         | 44 |
|    | 11.1 OPERATION INFORMATION                   | 44 |
|    | 11.2 LOAD AND BACKUP                         | 45 |
|    | 11.2.1 Load or Backup over HTTP              | 45 |
|    | 11.2.2 Load or Backup over TFTP              | 46 |
|    | 11.3 USER ACCOUNT MANAGEMENT                 | 47 |
|    | 11.4 SYSTEM TIME                             | 48 |
|    | 11.4.2 NTP Server Configuration              | 40 |
|    | 11.5 ALARMS INFORMATION                      |    |
|    | 11.5.1 Current and History Alarm             | 49 |
|    | 11.5.2 Defined Alarms                        | 50 |
|    | 11.6 System Log                              | 50 |

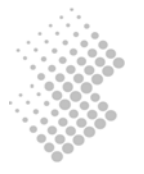

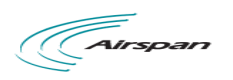

## **List of Figures**

| Figure 1. | WiMAX CPE Application in 802.16e Network    | 1  |
|-----------|---------------------------------------------|----|
| Figure 2. | Logon Web Page                              | 8  |
| Figure 3. | WiMAX CPE Web Management Interface          | 9  |
| Figure 4. | Transfer of T.30 Faxes in Transparent Mode  | 33 |
| Figure 5. | Transfer of T.30 Faxes using T.38 Fax Relay | 33 |

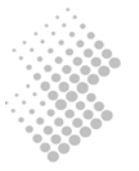

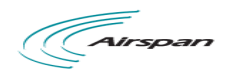

### **1** Introduction

Airspan's WiMAX CPE products are 802.16e WAVE II compliant terminal devices designed for wireless service operators to offer integrated wireless data and voice services over the 802.16e networks. The CPE products will help service providers to rapidly reach targeted customer and gain market share.

Both indoor and outdoor models are available for different application environment needs and the end customer can choose a variety of product models with different user interfaces (data port, voice port, and WiFi option). The CPE can also support multiple frequency bands to meet different operator or country deployment needs. The sophisticated QoS feature also helps service providers to better control data traffic in their wireless networks. All Airspan CPE products are equipped with advance capability to differentiate end user traffic, marks traffic with different priorities, and policing traffic at the edge of their networks. These capabilities are vital for service providers to avoid service disruption caused by malicious users.

Airspan's CPE products provide multiple management interfaces to allow local or over the air provision and management of the device. The supported user management interface and management protocol include console access, telnet, WEB, SNMP, FTP, TFTP, TR-069 and future OMA-DM. Airspan also offers standard based device management solution for auto provision, firmware management and remote monitoring and maintenance.

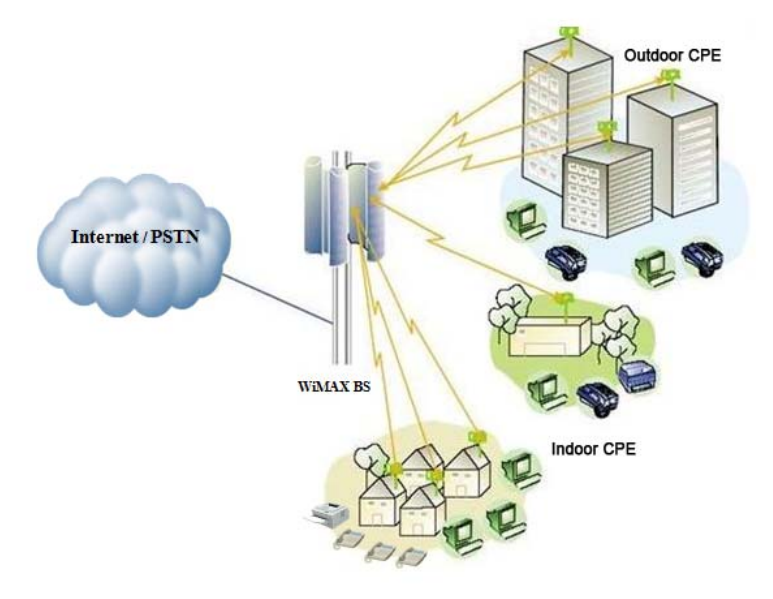

Figure 1. WiMAX CPE Application in 802.16e Network

This manual provides user reference information necessary for configuration and provisioning of AirStream 4000/4001 CPE product. It can also be used by technical support engineers for troubleshooting and problem resolution.

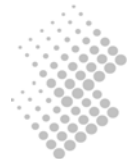

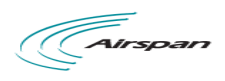

## 2 **Product Specifications**

#### 2.1 Product Model Overview

| Model                  | Appearance | Description & User Interface                                                                                                    |
|------------------------|------------|----------------------------------------------------------------------------------------------------|
| Airstream<br>4000/4001 |            | <ul> <li>Antennal Gain: 15dbi</li> <li>One 10/100M Ethernet Port (RJ-45)</li> <li>One RJ11 Port (AirStream 4001 only)</li> <li>LED Indicator: PWR, RUN, WiMAX (4), LINE</li> <li>48V/0.4A VDC PoE, ODU Power &lt; 15 Watts</li> <li>Dimensions: 265 mm × 265 mm × 130 mm</li> <li>Weight: less than 3 Kg</li> </ul> |

#### 2.2 User Interface Description

ODU LED DESCRIPTION

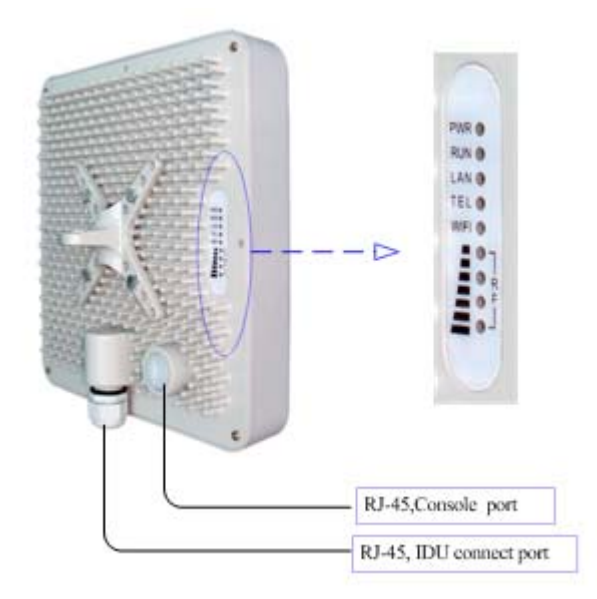

| LED | DESCRIPTION         | FUNCTION                                                                                                    |
|-----|---------------------|----------------------------------------------------------------------------------------------------|
| PWR | Power Indictor      | • Stable light indicates system is powered on.                                                                               |
| RUN | System Status       | <ul> <li>Fast flash indicates the device is booting up. Slow flash indicates<br/>the system is running and ready.</li> </ul> |
|     | WiMAX & WAN         | <ul> <li>Solid purple light indicates the device is connected and the<br/>WiMAX signal strength is excellent.</li> </ul>     |
| RF  |                     | <ul> <li>Solid green light indicates the device is connected and the<br/>WiMAX signal strength is good.</li> </ul>           |
|     | Networking Status   | <ul> <li>Solid red light indicates the device is connected but the WiMAX signal strength is poor.</li> </ul>                 |
|     |                     | <ul> <li>Light off indicates WiMAX is not connected at all.</li> </ul>                                                       |
|     | Nature dia a Status | <ul> <li>Light off indicates LAN is not connected.</li> </ul>                                                                |
| LAN | N Indicator         | <ul> <li>Solid light indicates LAN is connected but no data activity.</li> </ul>                                             |
|     |                     | <ul> <li>Flash light indicates LAN is transmitting data currently.</li> </ul>                                                |

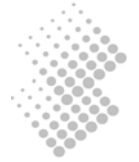

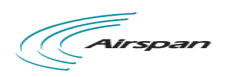

| LED   | DESCRIPTION       | FUNCTION                                                                                                    |
|-------|-------------------|----------------------------------------------------------------------------------------------------|
| PHONE | Phone Line Status | <ul> <li>Stable ON indicates the line is not ready for use or faulty.</li> <li>Stable OFF indicates the line is ready for use.</li> <li>Flashing Light indicates a call is in progress on the port.</li> </ul> |

#### IDU PANEL INTERFACE DESCRIPTION

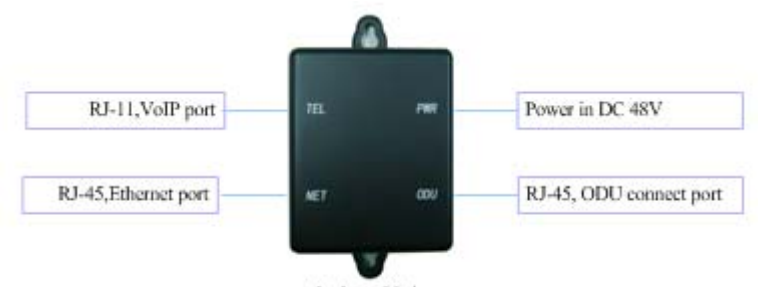

Indoor Unit

| INTERFACE                 | FUNCTION                                                         | DESCRIPTION                                                                                                    |
|---------------------------|------------------------------------------------------------------|----------------------------------------------------------------------------------------------------|
| DC Power                  | Power Input Jack                                                 | Use 48V /0.4A DC Power adapter supplied with the CPE.<br>Misuse of power may cause damage to the device.                                                               |
| ODU                       | RJ45 Interface to connect<br>ODU                                 |                                                                                                    |
| NET                       | RJ45 Interface to Local<br>Area Network                          | Local Area Network interface (RJ45), to connect to computer,<br>or a hub or switch. Depending on the product model, either 1<br>or 4 ports can be available.           |
| Phone Ports<br>(Optional) | RJ11 Interfaces to Legacy<br>Phones and Fax<br>(4001 Model Only) | Two RJ11 phone jacks available to connect legacy phones or<br>fax machines. Depending on its model, either a shared line or<br>two independent lines can be installed. |

#### 2.3 WiMAX Interface Specification

| Frequency Bands    | 698-765MHz,                                                          |
|--------------------|----------------------------------------------------------------------|
| Radio Access       | 802.16e Wave 2, 2x2 MIMO                                             |
| Operation Mode     | TDD                                                                  |
| Channel Bandwidth  | 3.5MHz, 5 MHz, 7Mhz,, 10 MHz                                         |
| RF Power & Antenna | <ul> <li>24dBm at antenna port</li> <li>8dbi (698-765MHz)</li> </ul> |
| Modulation         | QPSK, 16QAM, 64QAM                                                   |
| FFT                | 1024/512 FFT points                                                  |
| FEC                | Convolution Code and Turbo Code                                      |
| Authentication     | TTLS (MD5/CHAPv2) and TLS                                            |

#### 2.4 Data Networking Features

Wireless Networking

Support both bridge and router mode

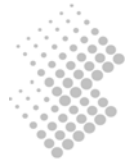

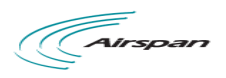

|                      | DHCP or static IP address assignment                                                                  |  |
|----------------------|----------------------------------------------------------------------------------------------------|--|
|                      | Support IP_CS and ETH_CS                                                                              |  |
|                      | One MAC address assigned by the vendor                                                                |  |
| LAN Port Networking  | Built-in DHCP server for LAN devices<br>(The default IP address for the LAN interface is 192.168.0.1) |  |
|                      | LAN User Access Control                                                                               |  |
|                      | IEEE802.3 10Base Ethernet                                                                             |  |
| Ethoms at Indonfo an | IEEE802.3u 100Base Ethernet (Fast Ethernet)                                                           |  |
| Ethernet Interface   | IEEE802.3x Auto/Full/half duplex flow control                                                         |  |
|                      | MTU 1428 or 1528 Bytes (Configurable)                                                                 |  |
|                      | Classification of voice, data and management traffic                                                  |  |
| QoS Management       | 802.1p/q, DSCP or TOS marking based on traffic classification                                         |  |
|                      | Prioritized processing of voice and management data traffic                                           |  |
| VI AN Networking     | 802.1q VLAN Tagging based on traffic classes                                                          |  |
| V LAIN INCLWOIKING   | VLAN trunking support over a single WAN IP interface                                                  |  |
| VDN Feeture          | VPN pass-through (PPTP and L2TP/IPSEC)                                                                |  |
| VPIN realure         | Built-in L2TP client                                                                                  |  |
| Eirowall Support     | IP and port based traffic filtering                                                                   |  |
| rnewan support       | DMZ & Virtual Server mapping support                                                                  |  |
| NTP                  | NTP protocol support for acquiring timing from NTP servers.                                           |  |

#### 2.5 Voice Features (AirStream 4001 Model Only)

|                               | SIP Session Initiation Protocol                                       |
|-------------------------------|-----------------------------------------------------------------------|
| Supported Protocol            | RTP Real Time Transfer Protocol                                       |
|                               | RTCP Real Time Transfer Control Protocol                              |
| Networking Support            | Soft switch based networking or<br>CPE to CPE peer to peer networking |
| Voice Encoder                 | G.711, G729, G.723 or G.726                                           |
| Noise Control                 | Comfort Noise Generation & level control                              |
| Echo suppressing              | G.165/G.168-2000 echo suppress                                        |
| Silence process               | Silence detection and suppressing                                     |
| FAX                           | T.30 (fax and modem), T38                                             |
| Delay and Packet Lose Process | Delay and jitter control/ Packet lose equalization                    |
| POTS Line Distance            | > 1Km                                                                 |
| Voice Services                | Basic and enhanced supplementary services, value added line features  |

#### 2.6 Management Features

The WiMAX CPE products support the following user management interface:

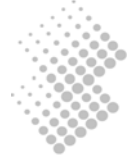

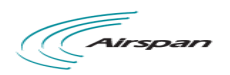

- WEB based management interface
- Remote management via Telnet

For network management interface, the following are supported:

- SNMP, TFTP and SYSLOG reporting for Alarms
- Standard TR-069 management client
- OMA-DM management client in future release

For individual CPE firmware and configuration data file management, the user can use the following methods:

- Firmware and configuration file upgrade or backup via HTTP WEB interface
- Firmware upgrade via TFTP and FTP

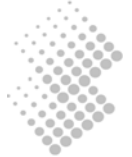

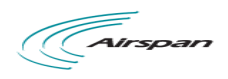

## **3** Getting Started

#### 3.1 Packing list

Upon receiving the product, please unpack the product package carefully. Each product is shipped with the following items:

| CPE Products              | Quantity | Note |
|---------------------------|----------|------|
| Main Unit (ODU)           | 1        |      |
| PoE adapter (IDU)         | 1        |      |
| 48V/0.4A DC Power Adapter | 1        |      |
| PC Ethernet Cable         | 1        |      |
| User CD (optional)        | 1        |      |
| Product Warranty Card     | 1        |      |

If you find any of the items is missing, please contact our local distributor immediately.

#### 3.2 Installation

To power on the device, the indoor CPE should use a 48V/0.4A DC power supply from the adapter. All power adapters can operate in 90-250V AC range and therefore can be used in different countries. Once the device is powered, the user should wait for about 1 minute before the device becomes operational. A slowly flashing CPE RUN LED light indicates the system has completed the startup procedure.

To connect PC, LAN switch or other type of IP device to the CPE, the user should use standard CAT5 Ethernet cable and connect to the appropriate LAN port. Once connected the CPE LAN LED indicator should be on.

To use the phone service, user can simply plug the phone line into the CPE RJ11 port. If the line is not registered or configured, a fast busy tone will be provided and corresponding LED light will be solidly on.

#### 3.3 Connect

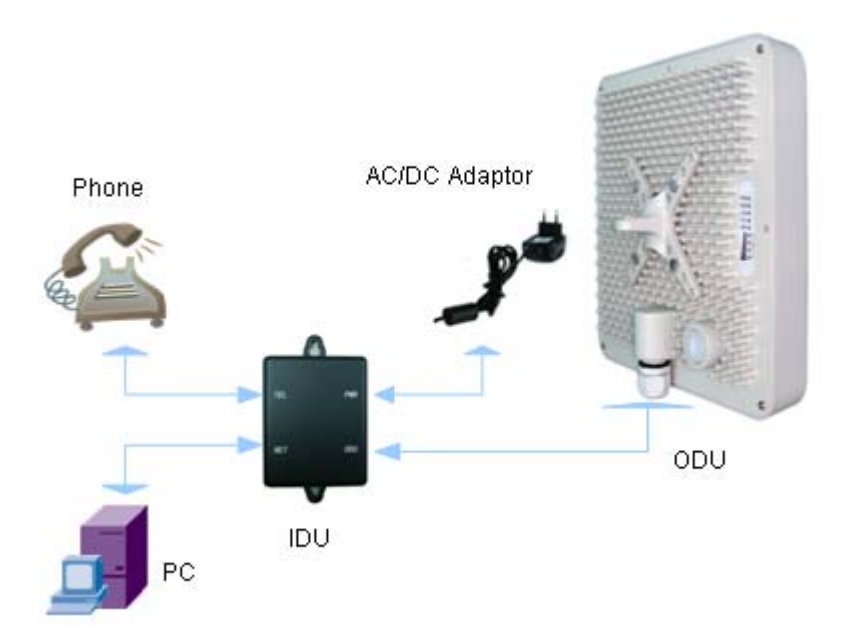

### 4 Managing CPE Devices

The WiMAX CPE product supports three main management interfaces: TELNET, WEB and TR-069 management from local or from remote central offices.

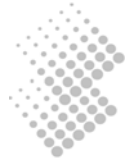

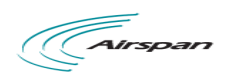

User name and password are required for access to management functions. There are two levels or privileges: administrators' privilege and normal users' privileges.

- Administrator's privilege is designed for service providers to provision a CPE device before selling or leasing out to end users. By supplying administrator's user name and password, a technician has access to all configurations of a CPE device. Default user name for administrator's privileges is "admin". Default password is "admin".
- Users' privilege is provisioned for end users to make limited changes of configurations for a CPE device. Most of other configurations are not visible when accessed with normal user's privileges. Default user name and password for user is "user".

#### 4.1 Managing CPE via Telnet Access

To Telnet into CPE device, the IP address of its WAN interface or LAN interface must be known:

- Default IP address for the LAN interface is 192.168.0.1, unless the configuration has been modified.
- The IP address for WAN interface is usually acquired from service provider's network after CPE connects to the WiMAX network.

#### 4.1.1 Telnet Access to CPE from LAN Segment

The user may Telnet into the CPE by specifying the IP address of CPE LAN interface. The default IP Address of the CPE LAN interface is 192.168.0.1.

The CPE acts as a DHCP server for hosts in LAN segment by default, unless this feature is disabled. Control Station may dynamically acquires an IP address from CPE built-in DHCP server.

After IP connectivity is established between the Control Station and CPE, the user may Telnet into the CPE.

#### 4.1.2 Telnet Access from Wireless Interface Segment

The user may also Telnet into the CPE by specifying the wireless IP address of the CPE device. Access from Wireless interface is very helpful for remote troubleshooting.

The wireless IP address is usually acquired via DHCP once the CPE is connected into the service provider's network. To find out the wireless IP, Support technician may seek end user's help to find out IP address of the wireless interface of CPE located in customer premise. The easiest way for end users is to follow the instructions outlined in Section 4.2.1. End users may be given a user name and password with lower privilege to access limited information stored in the CPE.

# CAUTION Telnet from remote location is not recommended as user name and password are sent in clear text. Malicious users may sniff IP packets and find administrator's credentials easily.

#### 4.2 Managing CPE via Web Browser

It is a preferred way to manage the CPE using a Web browser from a local or remote host, for example, Internet Explorer in Windows operation systems.

The reader has the option to access the CPE using the LAN interface or wireless IP if it is known.

- The default IP address for the LAN interface is 192.168.0.1, unless the configuration has been modified.
- The WAN IP is usually acquired from service provider's network after CPE connects to the network.

#### 4.2.1 Access CPE from LAN Interface

Connect the LAN port of Control Station (a PC) directly to the LAN port of the CPE, or in-indirectly via an Ethernet hub or switch. By default, the CPE will act as a DHCP server for hosts in the LAN segment unless this feature is disabled. The Control Station can dynamically acquire an IP address from CPE's built-in DHCP server.

After IP layer connectivity is established between the Control Station and the CPE, the user may launch a Web browser and specify http://192.168.0.1 in the address bar. A window will pop up requesting user name and

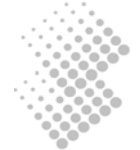

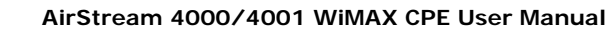

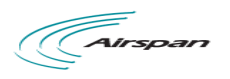

password. If the device WiMAX WAN IP assigned is within the same subnet as the LAN IP, the LAN IP by default will be automatically switched to 10.10.0.1.

Input user name and password, and then click on the "OK" button. After a successful log on, the welcome page of web management interface will appear.

| The server 10.3.0.193:80 at KZ Tech<br>AirStream 4001 requires a username and<br>password. |               |  |
|--------------------------------------------------------------------------------------------|---------------|--|
| User Name:                                                                                 | admin         |  |
| Password:                                                                                  | •••••         |  |
|                                                                                            | Cancel Log In |  |

#### Figure 2. Logon Web Page

#### 4.2.2 Access CPE Device from WAN Segment

Service providers may access the CPE Web management interface remotely, by specifying the CPE wireless IP address obtained after connecting to the service provider network.

As the wireless IP address is dynamically assigned by the service provider, the support technician may seek end user's help to find out the IP address of wireless interface for the CPE located in customer premise. The end user can retrieve the wireless IP by following the instructions outlined in Section 4.2.1.

#### 4.2.3 Welcoming Page

Once the user logs in into the WEB management server, the following Welcome page of IX253P CPE will be displayed.

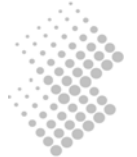

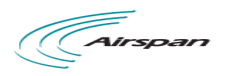

| AirStream 4                   | 001                                                                           | <u>kir</u> |
|-------------------------------|-------------------------------------------------------------------------------|------------|
| KZTECH                        | AirStream 4001 Web Management System                                          | l.         |
| NETEON                        | System Information > System Status                                            | ^          |
| Configuration Tree            | Sustem Status                                                                 |            |
| AirStream 4001                | System Status                                                                 |            |
| 🗄 🍈 System Information        |                                                                               |            |
| System Status                 |                                                                               |            |
| Statistics Info               | Running Info:                                                                 | _          |
| H WiMAX Configuration         | Device Name:                                                                  | =          |
| Interface Info                | Device Name.                                                                  |            |
| Radio Control                 | SIP Protocol Status: Running                                                  |            |
| Operator Profile              | System Up Time: 0 day(s) 0 hour(s) 2 minute(s)                                |            |
| Advanced Setting              | System Time: 2010-06-08 10:40:07                                              |            |
| 🗄 ᆒ Network Configuratio      | Version Info:                                                                 | _          |
| 🕘 WAN Networking              |                                                                               |            |
| LAN Networking                | Manufacture: KZTECH                                                           |            |
| VPN Networking     OoS & VLAN | Software Version: AirStream 4001 V2.10 B02D09 (build on May 27 2010), Pack 18 |            |
| Access Control                | BIOS Version: 3.0.0.0                                                         |            |
| H - H Firewall Configuration  | Hardware Version: 2.0                                                         |            |
| U VoIP Configuration          | WiMAX Info:                                                                   |            |
| 🗄 🚮 System Maintenance        | Status: OPERATIONAL                                                           |            |
|                               | MAC: 00:25:7d:10:3c:5a                                                        | ~          |
| <                             | Reset System Save Data Clear Data                                             |            |
|                               | 📑 😜 Internet 🔍 90%                                                            | • .:       |

Figure 3. WiMAX CPE Web Management Interface

The left frame in the above web page shows the Configuration Tree, which provides links to detailed configuration pages.

Configuration management of IX253P CPE is categorized into seven major groups:

- System Information
- WiMAX Configuration
- Network configuration
- Firewall Configuration
- VoIP Configuration
- Device Management
- System Maintenance

Items in Configuration Tree are arranged from top to down according to frequency of use. The tree map can be navigated by clicking on the item link.

#### • Detailed Configuration Window

The middle right frame in the browser window has the largest display area. It is used to display detailed configuration. Certain configuration pages can not be fully displayed in the screen. Scroll the vertical bar down in the right to view information that may not be displayed.

#### • Reset System, Save Data and Clear Data

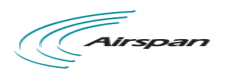

The lower right frame of the web page has three buttons:

| Reset System | Save Data | Clear Data |
|--------------|-----------|------------|

Effective configuration data are stored in RAM (Random Access Memory). Once the CPE is powered off, all effective configurations in RAM will be lost unless they are saved into non-volatile flash memory.

## InformationUsers are advised to save configuration changes, after Applying changes in the<br/>Detailed Configuration Window.

Device configuration in RAM can be saved, by clicking on [Save Data] button, into non-volatile flash memory, which can be reloaded automatically every time when CPE boots up. Device configuration can be restored to factory default by clicking on [Clear Data].

Resetting system will shutdown all processes and reboots the CPE device. The system software will be reloaded. The system software will read configuration data saved in non-volatile flash memory during the boot process.

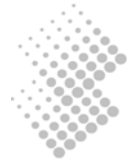

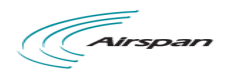

## 5 System Information

System Information provides both system running status, data (TCP/UDP, RTP) and voice traffic statistics info. It helps user to get a overall view of the device operation status.

| ဦး AirStream 4001          |  |
|----------------------------|--|
| 🗄 🗍 System Information     |  |
| System Status              |  |
| Statistics Info            |  |
| 🗄 🚮 WiMAX Configuration    |  |
| 🗄 🔒 Network Configuration  |  |
| 🗄 🖬 Firewall Configuration |  |
| 🗓 🚮 VoIP Configuration     |  |
| 🗄 🚮 Device Management      |  |
| 🗄 🔐 System Maintenance     |  |

#### 5.1 System Status

In System Status, plenty of info of the CPE is given, such as Running Info, Version Info, WiMAX Info, Voice Line Info, LAN info, PPP Info.

| Running                                                     |  |
|-------------------------------------------------------------|--|
| 0 day(s) 0 hour(s) 23 minute(s)                             |  |
| 2010-06-08 11:00:58                                         |  |
|                                                             |  |
| KZTECH                                                      |  |
| AirStream 4001 V2.10 B02D09 (build on May 27 2010), Padk 18 |  |
| 3.0.0.0                                                     |  |
| 2.0                                                         |  |
|                                                             |  |
| OPERATIONAL                                                 |  |
| : 00:25:7d:10:3c:5a                                         |  |
| 10.3.0.193(DHCP)                                            |  |
| 255,255,255,0                                               |  |
| 10.3.0.1                                                    |  |
| 210.53.31.2, 210.52.207.2                                   |  |
| N                                                           |  |
|                                                             |  |

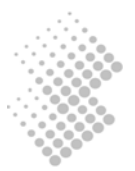

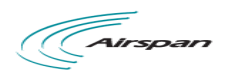

| Voice Line Info: |                  |
|------------------|------------------|
| Port 0:          | N/A Unregistered |
| LAN Info:        |                  |
| Status:          | UP               |
| IP Address:      | 192.168.0.1      |
| Subnet Mask:     | 255.255.255.0    |
| PPP Info:        |                  |
| Status:          | L2TP/DOWN        |
| IP Address:      |                  |
| Subnet Mask:     |                  |

#### 5.2 Statistics Info

Click the "Statistic Info" page, you can review the data and call statistics information of the device.

#### 5.2.1 Data Statistics

| TCP/UDP St         | atistics:              |                    |                        |                  |                      |                  |                      |
|--------------------|------------------------|--------------------|------------------------|------------------|----------------------|------------------|----------------------|
| TCP Packet<br>Sent | TCP Packet<br>Received | UDP Packet<br>Sent | UDP Packet<br>Received | TCP Byte<br>Sent | TCP Byte<br>Received | UDP Byte<br>Sent | UDP Byte<br>Received |
| 218                | 307                    | 317                | 2737                   | 107998           | 42283                | 91926            | 279178               |

TCP/UDP Statistics supply both TCP & UDP traffic information in terms of packet numbers and traffic volume in bytes.

#### 5.2.2 Call Statistics

| Call | Statisti             | CS:                   |                      |                    |                       |                       |                      |                    |                  |                    |
|------|----------------------|-----------------------|----------------------|--------------------|-----------------------|-----------------------|----------------------|--------------------|------------------|--------------------|
| Port | Incoming<br>Received | Incoming<br>Connected | Incoming<br>Answered | Incoming<br>Failed | Outgoing<br>Attempted | Outgoing<br>Connected | Outgoing<br>Answered | Outgoing<br>Failed | Calls<br>Dropped | Total<br>Call Time |
| 0    | 0                    | 0                     | 0                    | 0                  | 0                     | 0                     | 0                    | 0                  | 0                | 0                  |

Call statistics provides various call statistic figures for both incoming and outgoing calls as shown in the above table. The information helps to know the user usage and find out the abnormality in voice calling.

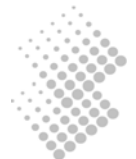

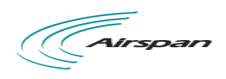

## 6 WiMAX Configuration

The WiMAX Configuration allows user to view and configure the WiMAX interface. It provides five basic functions: interface information display, radio control management, operator profile, authentication and advanced setting.

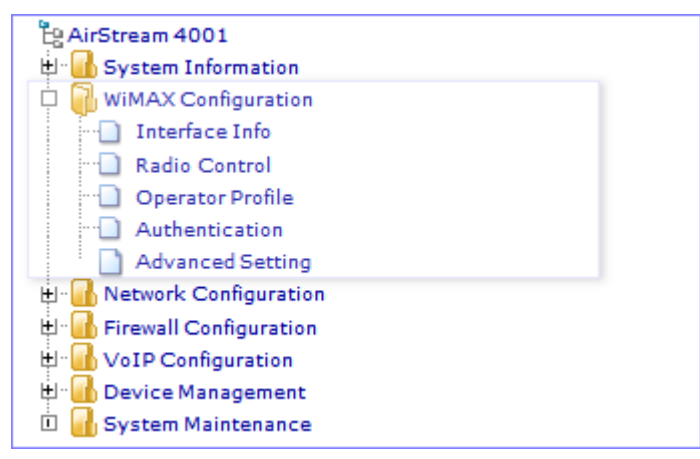

#### 6.1 WiMAX Interface Info

When clicking on the "Interface Info" link, the following WiMAX interface information is displayed. The networking status is a summary of current wireless link connection.

| Networking Status:        |                   |
|---------------------------|-------------------|
| Connection Status:        | OPERATIONAL       |
| Network Service Provider: |                   |
| BS MAC Address:           | FF:FD:12:00:0E:00 |
| Security:                 | Disable           |
| Frequency:                | 2600000 (KHz)     |
| Signal Radio:             | Enable            |
| RSSI:                     | -62 (dbm)         |
| CINR:                     | 31.74 (db)        |
| Downlink MCS:             | QPSKCC 1/2        |
| Uplink MCS:               | QPSK CTC 1/2      |
| MTU Size:                 | 1400 Byte         |
| Convergency Sublayer:     | ETH-CS            |

The WiMAX data statistics shows the wireless data traffic amount and the hardware info displays the underlying WiMAX chipset and driver information.

| WiMAX Data Statistic: |         |  |  |
|-----------------------|---------|--|--|
| Transmit Packets:     | 1112    |  |  |
| Receive Packets:      | 17166   |  |  |
| Transmit Bytes:       | 186719  |  |  |
| Receive Bytes:        | 3504721 |  |  |

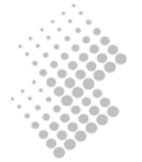

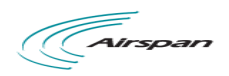

| WiMAX Hardware Info:     |  |  |  |  |
|--------------------------|--|--|--|--|
| 00:25:7D:10:3C:5A        |  |  |  |  |
| 2x2(MIMO) 2.3~2.7(GHz)   |  |  |  |  |
| PM8870                   |  |  |  |  |
| Build 63 Patch 11        |  |  |  |  |
| SQN 1130-EXC             |  |  |  |  |
| 4.8.1.3 [r4.8.1.3/24745] |  |  |  |  |
|                          |  |  |  |  |

#### 6.2 Radio Control

The Radio Control management allows user to temporally disable the WiMAX connection. But by default, the WiMAX radio will always be on when the CPE just powered up or undergo a restart.

| WiMAX Radio: |        |              |
|--------------|--------|--------------|
|              | Enable |              |
|              |        | Apply Cancel |

The nearby BS list shows the list of Base Stations that the CPE device can connect to. The user can select and switch to connect a different base station.

| NameB | S MAC            | Carrier | SNRReceiver | Strong (db)Status |
|-------|------------------|---------|-------------|-------------------|
| E     | F:FD:12:00:0E:00 | 17      | -77         | Connected         |
|       |                  |         |             |                   |
|       |                  |         |             |                   |
|       |                  |         |             |                   |
|       |                  |         |             |                   |
|       |                  |         |             |                   |
|       |                  |         |             |                   |
|       |                  |         |             |                   |
|       |                  |         |             |                   |

#### 6.3 Operator Profile

The Operator Profile deals with configurations of wireless channel, preferred NAP and NSP setting for roaming and network hand over processing.

The operator name and identifier can be added here. You can also choose to enable operator restriction or not. Note the operator restriction needs to be configured with a valid operator identifier.

| Home NSP Setting      |          |                 |
|-----------------------|----------|-----------------|
| Operator Name:        |          | ]               |
| Operator Identifier:  | 00:00:00 | (e.g. FF:FF:FF) |
| Operator Restriction: | Enable   |                 |
|                       |          | Apply Cancel    |

To configure a channel, the user must specify the frequency, channel bandwidth and frame duration. Multiple channels can be added and the CPE will automatically search for available channel to connect.

Most of network setting will be pre-configured in factory for service operator. But if no channel is configured by user, the default channel will be automatically added to the channel list during the device power on.

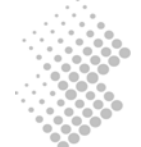

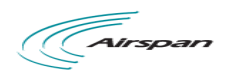

| annels ID                 | Frequency (KHz)                   | -Bandwith(KHz) | Frame Duration     | (us)Status |
|---------------------------|-----------------------------------|----------------|--------------------|------------|
| 0                         | 260000                            | 10000          | 5000               | Active     |
| Frequenc                  | y: 260 00 00                      | KHz (2         | 2500000 ~ 2700000) |            |
| Bandwit<br>Frame Duration | n: 10000 💉 (KHz)<br>: 5000 🖌 (us) |                |                    |            |
|                           |                                   | [ bbA]         | Delete Cancel      |            |

| Initial Factory Defa | ult Channel Plan: |                         |
|----------------------|-------------------|-------------------------|
| Frequency:           | 260 00 00         | KHz (2500000 ~ 2700000) |
| Bandwith:            | 10000 🔽 (KHz)     |                         |
| Frame Duration:      | 5000 🖌 (us)       |                         |
|                      |                   | Apply Cancel            |

To enable access and roaming services, use the following to configure:

- Prefered network access provider or Contacted Access Provider List
- Predered network serviec prpvider or Roaming Access Provider List

|          | IDPriorityChann | els ID  |
|----------|-----------------|---------|
|          |                 |         |
|          |                 |         |
|          |                 |         |
| NAP ID:  | 16              | (0~31)  |
| Dringitu | 250             | (0~255) |
| Frionty. |                 |         |
| Phonty.  |                 |         |

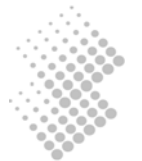

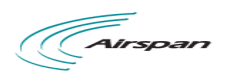

|           | Name          | PriorityNSP ID |
|-----------|---------------|----------------|
|           |               |                |
|           |               |                |
| News      | NCD Nature de |                |
| Name:     | NSP Network   |                |
| Priority: | 250           | (0~255)        |
| r nong.   |               |                |

#### 6.4 Authentication Setting

The CPE supports both TTL and TTLS authentication for user access. The authentication can also be disabled for the CPE device. Both root and user certificate are supported and can be over-written via WEB interface.

The CPE may be shipped with the service provider default authentication information. Once connected to the network, the CPE can then be managed by the network management system to update the device authentication information.

For TLS authentication, the root certificate, user and user key certificate needs to be provisioned. Optional user key password can also be specified.

| Certificate | Base Informatio      | n Config     | uration: |            |               |                   |
|-------------|----------------------|--------------|----------|------------|---------------|-------------------|
|             | Authentication:      | TLS          | *        |            |               |                   |
|             | Identity [NAI]:      |              |          |            |               |                   |
| Us          | er Key Password:     |              |          |            |               |                   |
|             | Wireless MAC: 0      | 0:25:7d:20:1 | 9:81     |            |               |                   |
|             |                      |              | Ap       | ply Cancel |               |                   |
| Load Certif | icate:               | vpeStatu     | 15Size(b | vte)Issuer | · Organisatio | nValid FromExpiri |
|             | Root Certificate     | No           | 0        |            | -             | -                 |
|             | User Certificate     | No           | 0        |            |               |                   |
|             | User Key             | No           | 0        |            |               |                   |
| ,           | Authentication Type: | Root Certif  | icate    | ~          |               |                   |
|             | Path:                |              |          | 浏览         |               |                   |
|             |                      |              |          | Delete C   |               |                   |

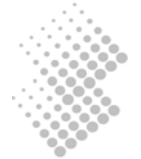

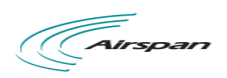

For TTLS authentication, both MD5 and CHAPv2 are supported. For a successful configuration of the TTLS authentication, the following must be provisioned:

- Root certificate
- Identify or Network Address Identified (NAI)
- Inner Identity or User Name
- Password

#### 6.5 Advanced Setting

Use the advanced setting to select IOT Mode and configure MS Capability and Network Access options.

IOT Mode can be enabled with a selection of more than 17 popular base station types. The "Unified" mode is the default mode for IOT with many BS vendors.

| IOTMode Selection: |             |              |  |  |
|--------------------|-------------|--------------|--|--|
| BS Type:           | Motorola2.5 | ~            |  |  |
|                    |             | Apply Cancel |  |  |

The advanced setting also allow user to configure MS Capability and Network Access settings including auto idle support, auto connect, and roaming and etc.

The MS by default supports IDLE, HANDOVER and IDLE. Depending on the BS type, these may need to be disabled for better interoperability. For BS that support IDLE and SLEEP operation, the CPE should enable the auto-idle and auto-sleep feature.

For Network Access settings, it is intended for service provider configuration. The auto-connect should be always enabled to allow seamless user connection. Enable Roaming option to obtain the service roaming capability. The rest of setting should be configured by the service operator and user should not alter them.

| MS Capability Setting: |              |
|------------------------|--------------|
| IDLE Support:          | Enable       |
| HANDOVER Support:      | Enable       |
| PHS Support:           | Enable       |
|                        |              |
| Auto IDLE:             | Enable       |
| Auto SLEEP:            | Enable       |
|                        |              |
|                        | Apply Cancel |

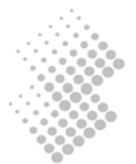

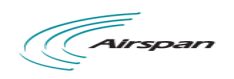

| Network Access Settings:     |                  |
|------------------------------|------------------|
| Auto Connenct:               | <b>v</b>         |
| Roaming Enabled:             |                  |
| Open CAPL:                   | Fully Flexible 🗸 |
| Open RAPL:                   | Fully Flexible 💙 |
| Accurate Best NAP Selection: |                  |
| Accurate Best NSP Selection: |                  |
| Scanning Interval(ms):       | 0                |
|                              |                  |
|                              |                  |
|                              | Apply Cancel     |

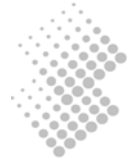

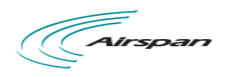

## 7 Network Configurations

This section discusses the configuration to establish connectivity between a CPE and wireless network. When clicking on the Network Configuration link, the following menu will be displayed.

| <u> </u>                   | <u> </u> | · · · · · · · · · · · · · · · · · · · | 0 |
|----------------------------|----------|---------------------------------------|---|
| AirStream 4001             |          |                                       |   |
| 🖽 📶 System Information     |          |                                       |   |
| 🗓 🔒 WiMAX Configuration    |          |                                       |   |
| 🗄 🖟 Network Configuration  | n        |                                       |   |
| ··· 🗋 WAN Networking       |          |                                       |   |
| LAN Networking             |          |                                       |   |
| ··· 🗋 VPN Networking       |          |                                       |   |
| Q oS & VLAN                |          |                                       |   |
| Access Control             |          |                                       |   |
| 🗄 🚮 Firewall Configuration |          |                                       |   |
| 🗄 🚮 VoIP Configuration     |          |                                       |   |
| 🗄 📶 Device Management      |          |                                       |   |
| 🗓 🔒 System Maintenance     |          |                                       |   |

#### 7.1 WAN Networking

Click on "WAN Networking" in the Configuration tree. The web page in the detailed configuration frame will show WAN IP Address Setting and DNS Configuration. For WiMAX access, dynamic IP should be enabled for WAN interface.

#### 7.1.1 WAN IP Address Setting

| WAN IP Address Setting:        |                       |
|--------------------------------|-----------------------|
| IP Address Configuration Type: | Oynamic Static        |
| IP Address:                    | 10 . 3 . 0 . 182      |
| Subnet Mask:                   | 255 . 255 . 255 . 0   |
| Default Gateway:               | 10.3.0.1              |
| Running Status:                | 🔘 Up 🔘 Down           |
| Administrate Status:           | Enable This Interface |

The interfaces can be shut down or brought up at electrical level. When the interface is up, the interface can be enabled or disabled at logical level. The interfaces may acquire an IP address dynamically, or be given a static IP address.

#### 7.1.2 DNS Configuration

| DNS Configuration:                      |                    |
|-----------------------------------------|--------------------|
| Running Primary DNS:                    | 210 . 53 . 31 . 2  |
| Running Secondary DNS:                  | 210 . 52 . 207 . 2 |
| DNS Configuration Type:<br>Primary DNS: | Auto Manual        |
| Secondary DNS:                          |                    |

When wan interface acquires an IP address from the network, it is likely that information of DNS servers is provided by the DHCP servers in the network. Manual setting is not necessary. But it is also possible to manually specify DNS server address in the table above.

Note NAT must be enabled if DHCP server is enabled. DHCP server is enabled by default.

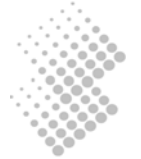

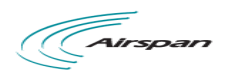

#### 7.2 LAN Networking

An operation mode of Router or Bridge can be selected via Web management.

| Operation Mode Configuration:                                              |                                       |
|----------------------------------------------------------------------------|---------------------------------------|
| Operation Mode: 🔘 Router 🔘 Bridge                                          |                                       |
| When choosing Router mode, you can also enable or disable DHC<br>Server IP | CP Server, and configure LAN and DHCP |

| DHCP Server Configuration                                                                                                    | n:                                                                                                    |                                                                           |                                     |          |                   |
|----------------------------------------------------------------------------------------------------|----------------------------------------------------------------------------------------------------|---------------------------------------------------------------------------|-------------------------------------|----------|-------------------|
| DHCP Server Status:                                                                                                    | 🖉 Ena                                                                                                    | ble DH                                                                    | CP Serve                            | er       |                   |
|                                                                                                    |                                                                                                    |                                                                           |                                     |          |                   |
|                                                                                                    |                                                                                                    |                                                                           |                                     |          |                   |
|                                                                                                    |                                                                                                    |                                                                           |                                     |          |                   |
|                                                                                                    |                                                                                                    |                                                                           |                                     |          |                   |
|                                                                                                    |                                                                                                    |                                                                           |                                     |          |                   |
| LAN and DHCP Server IP Server                                                                                                    | etting                                                                                                    | :                                                                         |                                     |          |                   |
| LAN and DHCP Server IP Server IP Ser | etting:<br>@ Auto                                                                                            | :<br>• © м                                                                | anual                               |          |                   |
| LAN and DHCP Server IP Server IP Ser | etting:<br>@ Auto<br>192                                                                                     | с<br>С () М<br>. 168                                                      | anual                               |          | 1                 |
| LAN and DHCP Server IP So<br>Configuration Method:<br>LAN IP Address:<br>Subnet Mask:                                                                                                    | etting:<br>@ Auto<br>192<br>255                                                                              | 0 © M<br>. 168<br>. 255                                                   | anual<br>. 0<br>. 255               | ].       | 1                 |
| LAN and DHCP Server IP Server IP Ser | <ul> <li>Auto</li> <li>192</li> <li>255</li> <li>192</li> </ul>                                              | ■ ● M<br>168<br>255<br>168                                                | anual<br>. 0<br>. 255<br>. 0        | <br>     | 1                 |
| LAN and DHCP Server IP Server IP Server IP Server IP Server IP Server IP Server IP Server IP Address:<br>LAN IP Address:<br>Subnet Mask:<br>DHCP Begin IP:<br>DHCP End IP:                                                                                                    | <ul> <li>etting:</li> <li>@ Auto</li> <li>192</li> <li>255</li> <li>192</li> <li>192</li> <li>192</li> </ul> | <ul> <li>M</li> <li>168</li> <li>255</li> <li>168</li> <li>168</li> </ul> | anual<br>. 0<br>. 255<br>. 0<br>. 0 | <br><br> | 1<br>0<br>2<br>33 |

By default this DHCP server feature is enabled for LAN segment. A default IP address pool is allocated by the CPE. It is not recommended to change this setting in general. If readers do wish to specify an IP pool manually, please be reminded that the Gateway for LAN segment should be the IP address of CPE's LAN interface.

| Notice | The Gateway for LAN segment is usually the LAN interface of the CPE. If the IP pool for DHCP server is modified to other subnets, e.g. 192.168.1.0/24, the Gateway and IP address for the CPE LAN interface should be modified accordingly. |
|--------|----------------------------------------------------------------------------------------------------|
|        |                                                                                                    |

#### 7.3 QoS & VLAN

The CPE data traffic are classified into three types and each can be marked with certain QoS priorities, at layer two or layer three of the seven-layer OSI network model. At layer 2, 802.1p bits are used for QoS Marking. At layer 3, the DSCP field in IP header is used for QoS marking as shown by the following diagram. Note that DSCP and TOS marking cannot be configured at same time.

VLAN (Virtual Local Area Network) allows separation of traffic by a VLAN ID at layer two of the seven-layer OSI network model. VLAN may facilitate implementation of security measures, and QoS treatment. The CPE internally classifies traffic into three types, Voice (media and signaling), Data and Management traffic. The traffic types can be tagged with designated VLAN ID. All ingress traffics from LAN port are treated as data.

VLAN tagging for CPE LAN traffic can be enabled or disabled. VLAN IDs for Voice, Data and CPE Management traffic can be configured in this section. For the LAN port data, untagged LAN traffic will be automatically tagged at the WAN interface according to the traffic type.

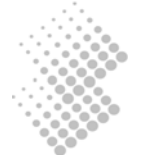

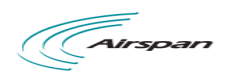

| 802.1p Configuration:                                                                                      |                          |                                            |
|----------------------------------------------------------------------------------------------------|--------------------------|--------------------------------------------|
| SIP Signaling Priority:                                                                                    | 1                        | (0~7)                                      |
| Voice Media Priority:                                                                                      | 1                        | (0~7)                                      |
| Data Traffic Priority:                                                                                     | 0                        | (0~7)                                      |
| Management Data Priority:                                                                                  | 0                        | (0~7)                                      |
|                                                                                                    |                          |                                            |
| DSCP Configuration:                                                                                        |                          |                                            |
|                                                                                                    | Enable DSCP              |                                            |
| SIP Signaling DSCP:                                                                                        | 0                        | (0~63)                                     |
| Voice Media DSCP:                                                                                          | 0                        | (0~63)                                     |
| Data Traffic DSCP:                                                                                         | 0                        | (0~63)                                     |
| Management Data DSCP:                                                                                      | 0                        | (0~63)                                     |
| TOS Configuration:                                                                                         |                          |                                            |
|                                                                                                    | Enable TOS               |                                            |
| SIP Signaling TOS:                                                                                         | 0                        | (0~255)                                    |
| Voice Media TOS:                                                                                           | 0                        | (0~255)                                    |
| Data Traffic TOS:                                                                                          | 0                        | (0~255)                                    |
|                                                                                                    | -                        | _(0 200)                                   |
| Management Data TOS:                                                                                       | 0                        | (0~255)                                    |
| Management Data TOS:                                                                                       | 0                        | (0~255)                                    |
| Management Data TOS:                                                                                       | 0                        | (0~255)                                    |
| Management Data TOS:<br>VLAN Configuration:<br>VLAN Tag Option:                                            | 0<br>Disable             | (0~255)                                    |
| Management Data TOS:<br>VLAN Configuration:<br>VLAN Tag Option:<br>Voice Media VLAN:                       | 0<br>Disable             | (0~255)<br>(0~255)                         |
| Management Data TOS:<br>VLAN Configuration:<br>VLAN Tag Option:<br>Voice Media VLAN:<br>Data Traffic VLAN: | 0<br>Disable v<br>1<br>1 | (0~255)<br>(0~255)<br>(1~4094)<br>(1~4094) |

#### 7.4 VPN Networking

To enable VPN networking for enterprise user, the CPE has integrated L2TP client function within the device. To use the L2TP function, the user needs to enable and configure the L2TP client as the following. Once the L2TP connection is established, all data from the LAN port will be forwarded to the L2TP server for processing.

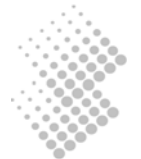

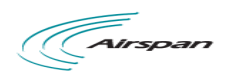

| L2TP Setting:                |                     |
|------------------------------|---------------------|
| L2TP Client:                 | Enable              |
| User Name:                   |                     |
| Password:                    |                     |
| L2TP Server IP:              |                     |
| Keep Alive Time:             | 30 seconds (10~180) |
| L2TP DNS Configuration Type: | 🖲 Auto 🗇 Manual     |
| L2TP Primary DNS:            |                     |
| L2TP Secondary DNS:          |                     |
| Auto-dial:                   | Enable              |
| Current Status:              | Tunnel not created  |
|                              |                     |
|                              | Apply Cancel        |

#### 7.5 Access Control

User can enable and setup MAC Filer to prevent computers with specified MAC address from accessing to CPE.

| MAC Filter Configuration | n:                |
|--------------------------|-------------------|
| Enable                   | c 📃               |
|                          | Apply Cancel      |
| MAC Filter Rule:         |                   |
|                          | МАС               |
|                          |                   |
| MAC                      |                   |
|                          | Set Delete Cancel |

The operator can also configure the User Access Control to limit the device usage by the user. The Max User Allowed, Highest Port Number Allowed and Minimum Inactive Timeout can be configured to restrict the LAN device access.

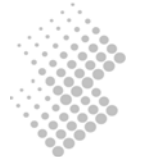

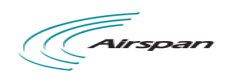

| LAN ACL Setting:             |        |              |              |
|------------------------------|--------|--------------|--------------|
| User Access Control:         | Enable |              |              |
| Max User Allowed:            | 2      | (1~255)      |              |
| Highest Port Number Allowed: | 65535  | (1024~65535) |              |
| Minimum Inactive Timeout:    | 15     | (Minute)     |              |
|                              |        |              |              |
|                              |        |              | Apply Cancel |

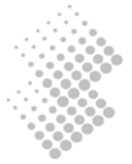

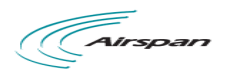

## 8 Firewall Configuration

Click "Firewall configuration" on the left configuration tree. And then you have the access to Virtual Server and IP Filtering Rules.

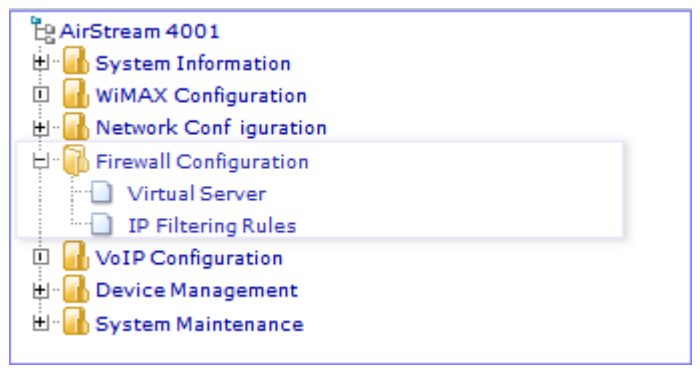

#### 8.1 Virtual Server

Virtual Server function allows user to expose internal server to the Internet. The following configuration can be used to expose certain server IP and port number to Internet and support DMZ functions. Three traffic types (UDP, TCP, TCP&UDP) traffic types can also be specifed for virtual server mapping.

| viitua | Server Configuration:               |              |
|--------|-------------------------------------|--------------|
|        | Enable:                             |              |
|        |                                     | Apply Cancel |
| Serve  | r Settings:                         |              |
| I      | AN IPNotePort RangeProtocolNoteNote |              |
|        |                                     |              |
|        |                                     |              |
|        |                                     |              |
|        | LAN IP Address:                     |              |
|        | LAN IP Address:                     |              |

#### 8.2 IP Filtering Rules

IP Filter capability provides user the filter out unwanted traffic for security management. Either black or white rule can be specified for non-matching data traffic. The filtering rule can be created based protocol type, source and destination IP and port ranges.

Note the IP filtering has a performance impact on the CPE processing capability. Therefore use is advised to

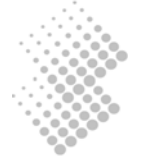

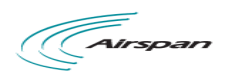

minimize its usage whenever possible.

| IP Filtering:           |                                               |
|-------------------------|-----------------------------------------------|
| Default Action          | IP Filter: Enable For Non-matched Data: Allow |
|                         | Apply Cancel                                  |
| IP Filter Rules:        |                                               |
| Source IP Range-        | Source Port RangeDestination IP Range         |
|                         |                                               |
| ProtocolType:           |                                               |
| Source IP Range:        |                                               |
|                         |                                               |
| Source Port Range:      | to (0~85535)                                  |
| Destination IP Range:   |                                               |
| Destination Port Range: | to (0~65535)                                  |
| Action:                 | Discard 💌                                     |
|                         |                                               |
|                         | Set Delete Cancel                             |

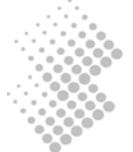

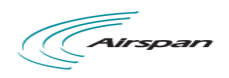

## 9 VoIP Configurations

| မြို့ AirStream 4001       |
|----------------------------|
| 🗄 📶 System Information     |
| 🗓 🚮 WiMAX Configuration    |
| 🗄 🚮 Network Conf iguration |
| 🗄 📶 Firewall Configuration |
| 🗄 🗍 VoIP Configuration     |
| - SIP Configuration        |
| Number Analysis            |
| Call Configuration         |
| DSP Configuration          |
| Enhanced Services          |
| ··· Line Features          |
| P ort Configuration        |
| STUN Configuration         |
| 🗄 📶 Device Management      |
| 🗄 🚮 System Maintenance     |

#### 9.1 SIP Configuration

SIP related configurations concern CPE as a SIP client, Registrar and Proxy Servers.

Click on "SIP Configuration" in the Configuration Tree to access the related web management page.

#### 9.1.1 User Configuration

| UserConfigurations: |                 |              |             |             |          |
|---------------------|-----------------|--------------|-------------|-------------|----------|
|                     | Port Status     | Receive Port | UserName    | Account     | Password |
| Port 0:             | Register Sucess | 5060         | 02566686800 | 02566686800 | •••••    |
|                     | Apply Cancel    |              |             |             |          |

Internally FXS ports are counted from 0. Phone line 1 maps to FXS Port No 0. "User ID" maps to dial number. Apply settings if changes are made in the above section.

| Next comes to Registrar configurat | ions.           |                |              |
|------------------------------------|-----------------|----------------|--------------|
| Register Configurations:           |                 |                |              |
| Register Status:                   | Enable Register |                |              |
| Registrar Address:                 | mysip.net       |                |              |
| Registrar Receiving Port:          | 5060 (0~65534)  |                |              |
| Register Period:                   | 3600 (30~7200s) |                |              |
| Local Hostname:                    | mysip.net       | ]              |              |
| Use Registrar as Hostname:         | Enable          |                |              |
| Use Proxy as Registrar:            | Enable          |                |              |
|                                    |                 |                |              |
|                                    |                 | Remove Binding | Apply Cancel |

When "Enable Register" is enabled, registration message will be sent out. However when "Use Proxy as Registrar" is enabled, all registration message is sent to the IP address of the Proxy. When "Enable Register" is disabled, the IX253P CPE may be configured for point to point communications, which is typically used by an enterprise owning multiple office sites. Apply settings if changes are made in the above section.

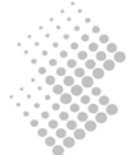

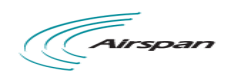

| Proxy Configurations: |                   |
|-----------------------|-------------------|
| Proxy Status:         | Enable Proxy      |
| Proxy Address:        | mysip1.net        |
| :                     | mysip2.net        |
| :                     |                   |
| :                     |                   |
| Proxy Receiving Port: | 5060 (0~65534)    |
| :                     | 5060 (0~65534)    |
| :                     | 0 (0~85534)       |
| :                     | 0 (0~65534)       |
| Keep-Alive status:    | Enable Keep-Alive |
| Keep-Alive Period:    | 45 (10~600s)      |
|                       |                   |
|                       | Apply Cancel      |

Proxy can be enabled and configured. And if more than one Proxy Addresses are supplied, the CPE will try each Proxy sequentially if a request to a Proxy times out with no responses. Apply settings if changes are made in the above section.

After completing all settings, you may uncheck "Enable Register" and apply settings to de-register the FXS port. Check "Enable Register" and apply settings again to perform another registration. If a registration is successful, "Port Status" under "User Configurations" should show "Register Success".

| SIP Protocol Parameter Co | nfigurations: |
|---------------------------|---------------|
| Hook Flash:               | 16            |
| Max Forwards:             | 70 (1~100)    |
| Max Auth:                 | 3 (1~5)       |
| Supported:                | 100rel        |
| User Agent:               | Product Lable |
|                           | MAC Address   |
|                           | Version       |
|                           |               |
|                           | Apply Cancel  |

SIP Protocol parameters, such as Hook Flash, Max Forwards and Max Auth can be configured.

For service provider networks, the SIP control protocol is the mainstream protocol selected by the telecommunication standardization bodies. For example, 3GPP and 3GPP2 have adopted SIP as the foundation for future communication networks.

| Media Protocol:  |         |   |                 |  |  |
|------------------|---------|---|-----------------|--|--|
| Protocol Type:   | SIP     | - |                 |  |  |
| Protocol Status: | Running |   |                 |  |  |
|                  |         |   |                 |  |  |
|                  |         |   | Startup Restart |  |  |

The CPE need not be reset if changes are made at application level, e.g. Proxy IP address change. However the media protocol can be restarted to effect changes.

Different VoIP network equipment vendors may have implemented SIP protocol in different ways. Table below summarizes the use of configuration values in various SIP messages.

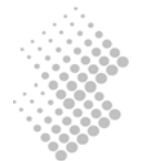

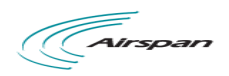

|                      | Usage in SIP Messages                                                                                                    | <b>REGISTER and</b><br><b>INVITE Message</b>                                           | Other SIP Messages                                                                 |
|----------------------|----------------------------------------------------------------------------------------------------|----------------------------------------------------------------------------------------|------------------------------------------------------------------------------------|
| User ID              | the "username" part of SIP URI in<br>From, To, Contact attributes, e.g.<br>"85412006" in<br>85412006@myisp.net. (The "host"<br>part of SIP URI is taken from "Local<br>Hostname" field.) | the "username" and<br>"displayname" part of SIP URI<br>in From, To, Contact attributes | the "username" and<br>"displayname" part of SIP<br>URI in From, Contact<br>headers |
| Auth ID              | the username used for digest<br>authorization in REGISTER and<br>INVITE requests                                                                                                    | the "digest username" in<br>Authorization attributes                                   | usually not used                                                                   |
| Auth<br>Password     | the password used for digest<br>authorization in REGISTER and<br>INVITE requests                                                                                                    | used to calculate the "response"<br>in Authorization attributes                        | usually not used                                                                   |
| Registrar<br>Address | the "request URI" in REGISTER<br>request. It could be a domain name,<br>or an IP address.                                                                                                | Request-URI, for example<br>sip:mysip.com. Not used in<br>INVITE message.              | usually not used                                                                   |
| Local<br>Hostname    | the "host" part of SIP URI in From<br>"Attributes". It could be a domain<br>name e.g. "mysip.com" in , or an IP<br>address. ("username" is taken from<br>User ID field.)                 | the "host" part of SIP URI in<br>From, To attributes                                   | the "host" part of SIP URI<br>in From, To headers and<br>Request-URI               |
| Proxy<br>Address     | the destination IP address to which<br>SIP messages are sent to. It does not<br>affect the content in SIP messages.                                                                      | the destination IP address to<br>which SIP messages are sent to                        | the destination IP address<br>to which SIP messages are<br>sent to                 |

#### Mapping of Configuration to SIP Messages

In SIP standards, the "User ID" could be a mix of alphabetic and numeric digits. However, in a network with analogue phones, "User ID" is recommended to use numeric digits only as the CPE takes user inputs from phone pad to construct "User ID" of the called party.

The "User ID" field should consist of numeric digits only.

#### 9.2 Number Analysis Configuration

The CPE collects dial numbers from external phone or fax. Dialed digits are analyzed before being sent out to other element in a VoIP network. Dial numbers can be modified according to specific needs. Rules can be setup to modify a dial number, if it meets certain condition.

Click on "Number Analysis Configuration" in the Configuration Tree. Conditions and associated actions on dial numbers are displayed in the detailed configuration window.

The conditions are defined in Call Route Configuration section. The actions are defined in Number Change Configuration section.

#### 9.2.1 Conditions to Modified Dial Numbers

The Current Call Route List table shows conditions that triggers certain action on a dialed number string.

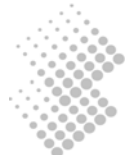

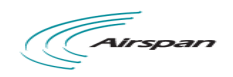

| Call Route Configuration: |              |           |          |          |      |       |
|---------------------------|--------------|-----------|----------|----------|------|-------|
| Current Call Route List:  |              |           |          |          |      |       |
|                           | Index-Prefix | Source    | MinLen-  | -MaxLen- | туре | Route |
|                           |              |           |          |          |      |       |
|                           |              |           |          |          |      |       |
|                           |              |           |          |          |      |       |
|                           |              |           |          |          |      |       |
| Index:                    |              |           |          |          |      |       |
| Number Prefix:            |              |           |          |          |      |       |
| Min length of number:     | (1~23)       |           |          |          |      |       |
| Max length of number:     | (1~23)       |           |          |          |      |       |
| Route Address:            |              | (IP:Port) |          |          |      |       |
| Change Index:             | (0~65535)    |           |          |          |      |       |
|                           |              |           |          |          |      |       |
|                           |              | Ad        | d Modify | Delete   | Can  | cel   |

- "Number Prefix", "Min Length of Number", and "Max Length of Number" are used in combination to define a condition.
- "Route Address" may specify another SIP capable node to route a call. If this field is left empty, configuration in User Agents setup applies. This feature was widely used for point to point calls without involvement of Proxy servers, in early years of VoIP network evolution.
- "Change Index" specifies the index of an action in "Current Change List" table to be taken, if a dial number matches with the condition.

Example in the table shows that dial numbers starting with 021, is subject to the change defined in action 0 defined in the Current Change List.

#### 9.2.2 Number Change Configurations

The "Number Change Configuration" section defines the actions to be taken, if a dial number meets certain conditions defined in "Call Route Section".

| Current Change List: | Index-TypePositionLengthNumber |
|----------------------|--------------------------------|
| Index:               | (0~19)                         |
| Type:                | <b>_</b>                       |
| Position:            | (0~23)                         |
| Length:              | (1~23)                         |
| Number:              |                                |

- "Index" defines the index of action.
- "Type" defines type of changes. Certain digits can be inserted into a dialed number. Digits in a dial number can also be modified or deleted.

In the example, the change action, defined by entry with "Index" 0 in the "Current Change List", inserts "8541 from the 3<sup>rd</sup> position of the number string.

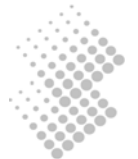

So a dial number 0212401 is modified to 021 8541 2401 before the CPE device sends out a call invite.

#### 9.3 Call Configuration

Call Configuration section defined a few behavior when a call is outgoing or incoming. Click on "Call Configuration" in the Configuration Tree. The following sections will be displayed in the detailed configuration window:

#### 9.3.1 Dial Plan Configuration

The CPE collects dial numbers from external phone or fax. Dialed digits are collected as a whole before they are encapsulated in a call Invite message.

By default the CPE takes five second idle time after the last punch, as completion of user input. Digit mapping are introduced to allow faster recognition of dial completion. If the dialed digits, input by user from the phone pad, map with any pattern of DigitMaps defined in this section, collected digits are immediately processed.

Maximum 500 digit maps can be defined. Each digit map may consist up to 2048 characters. In the "Dial Plan (DigitMap) Configuration" textbox, each digitmap are separated by an "|" character. The string "XX.T|XX.#|P|\*\*\*\*" consists of four digit maps:

- "\*XX" means an asterisk followed by 2 digit of any number. Dial strings matching this pattern are used for service codes, which allows user interaction by end users, e.g disable or enable call forwarding. Refer to 9.5.1 for more detailed information.
- In "XX.T", "XX" means any digits. "." means any number of digits. T means a timer. The entire string means CPE wait for T seconds after the last user punch on phone pad.
- In "XX.#", "XX" means any digits. "." means any number of digits. The entire string means dialed digits can be processed by press "#" button. Whenever CPE receives an "#", CPE considers that user inputs has completed, and start processing digits before "#" immediately.
- The last digit map "\*\*\*\*" is defined for use by CPE itself. When user press "\*\*\*\*", the IP address of the CPE is announced in the ear set of the phone.

| Dial Plan(DigitMap) Configuration: |                                                    |   |              |  |  |
|------------------------------------|----------------------------------------------------|---|--------------|--|--|
| Dial Plan:                         | *50XXXX.# XXX.T XXX.# **** *5[1-9] *<br>[12346-9]X | * |              |  |  |
|                                    |                                                    | - |              |  |  |
| IP Dialing:                        | Enable                                             |   |              |  |  |
|                                    |                                                    |   | Apply Cancel |  |  |

When IP Dialing is enabled, the CPE also allows call origination to an IP address input by user from key pads of a phone.

For example, call to 1000@10.3.50.55:5060 can be dialed by pressing the following numbers: 1000\*\*10\*3\*50\*55\*\*5060.

#### 9.3.2 Multiple Lines using a Single Account

Multiple phones may share one SIP address, or account. Port number 0-3 may use exactly the same "User ID", "Auth Username", etc. Phones connected to any port can make outgoing calls.

In this scenario, if there is an incoming call to the "User ID", which local phone should ring? This is defined in "Call Parameter Configuration" in this section.

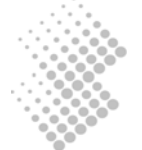

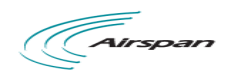

| Call Parameter Configurati | on:                    |
|----------------------------|------------------------|
| Port Select Mode in Group: | Early Release First 👻  |
| SIP Call Hold Mode:        | Set SDP C address to 0 |
| Send SIP Hook Flash:       | Yes 👻                  |
|                            |                        |

A few options are available in the drop down list of Port Select Mode in Group:

- Early Release First: the line which was released earliest receives an incoming call.
- Random: an incoming call is randomly dispatched to one of the lines.
- Order: an incoming call is dispatched to lines sequentially.

#### 9.3.3 Call Timers

A few timers are defined in this section:

- Ringback Timer: A ringback tone, or audible ringing tone or ringback signal, is the audible ringing that is heard on the telephone line by the calling party after dialing and prior to the call being answered at the distant end. When A calls B from a CPE, if B does not answer the call, the "Ringback Timer" defines the maximum waiting time after which the CPE should tear down the call, (if A does not hang up the phone).
- Ring Timer: A ring tone is the sound made by a telephone to indicate an incoming call. When B calls A at a CPE, if A does not answer the call, the "Ring Timer" defines the maximum waiting time after which the CPE should tear down the call, (if B does not hang up the phone).
- Busy Timer: when A calls B, if B is busy, the "Busy Time" defines the maximum waiting time that the CPE should tear down the call, (if A does not hang up the phone).
- Offhook Warning Time: The maximum waiting time after which the CPE should send warning signals to the line.

| Call Timer Configuration: |     |               |
|---------------------------|-----|---------------|
| Ringback Timer:           | 120 | Second(1~255) |
| Ring Timer:               | 125 | Second(1~255) |
| Busy Timer:               | 40  | Second(1~255) |
| Offhook Warning Timer:    | 60  | Second(1~255) |
|                           |     | Apply Cancel  |

#### 9.4 DSP Configuration

Voice is sampled and coded into digital bit stream, before they are packetized into IP packets. The following sections discuss various Codecs supported by the CPE

The parameters are explained in more details:

- DTMF Transfer Mode: DMTF stands for Dual-Tone Multi-Frequency (DTMF) signaling, which is used for transfer of telecommunication signal over the line in the voice-frequency band in legacy PSTN networks. In VoIP networks, legacy devices continues to use DMTF to send busy signal, Flash or alphanumerical digits. For example, a user may be required to key in a password to join a conference call, which is sent from legacy phone as DTMF signal, across the IX253P CPE, to the conference bridge. There are a few ways to transport DMTF tones from legacy devices, over a VoIP network.
  - Audio Stream: DTMF signals from legacy phones are packetized in RTP packets as audio stream. Transporting DTMF user inputs as audio stream works well in a data network with

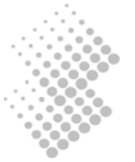

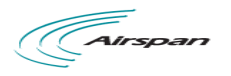

good quality. However, in networks with poor quality, packet losses or disordered delivery of RTP packet may cause error. An alphanumerical digit input by the caller may be interpreted wrongly as another digit.

| DSP Configuration:      |                 |
|-------------------------|-----------------|
| DTMF Transfer Mode:     | audio-stream 👻  |
| Echo Cancellation:      | ON 👻            |
| Silence Suppression:    | OFF 🗸           |
| DSP Gain:               | 0 dB(-24~24)    |
| Support Codec:          | PCMA            |
|                         | PCMU            |
|                         | @ G.721         |
|                         | G.723           |
|                         | Ø.729           |
| Preferred Codec:        | PCMA 👻          |
| Packetization Period:   | 20 🔻            |
| G723 Rate:              |                 |
| RFC2833 Payload:        | 101 (98~127)    |
| Call Id(FSK) Type:      | BellCore 👻      |
| RTP Start Port:         | 10000 (2~65000) |
| Drop 2833 event packet: | No 🔻            |
| Region:                 | Default 👻       |
|                         |                 |
|                         | Apply Cancel    |

- RFC2833: As a second option, the CPE can recognize the tones and translate them into a name, such as numeric input, or Flash. RFC2833 defined payload format for named telephone events, such as numeric input, or Flash.
- Signal: means the DTMF tones are translated to application level parameters such as SIP.
- Echo Cancellation: can be turned ON or OFF.
- Silence Suppression: can be turned ON or OFF.
- DSP Gain: Default value is 0. It may be adjusted to increase or decrease voice volume.
- Supported Codec: IX253P CPE supports automatic negotiation of codec with the network. The Supported codecs, namely PCMa, PCMu, G.726, G.723, and G.729, are announced to the called party in SIP Invite messages.
- Preferred Codec: Preferred Codec should be chosen in line with service provider's strategy.
- Packetization Period: The period that a voice bit stream is packetized into an IP packet. The shorter the period, the less delay of voice. Typical values are 5, 10, 20 milliseconds.
- G723 Rate: G723 supports two encoding data rate. This option allows the choices of encoding rate using G.723 encoders.
- RFC2833 Payload: The payload value to send DMTF tones according to RFC2833.
- FSK Type: Frequency-shift keying (FSK) is a form of frequency modulation in which the modulating signal shifts the output frequency between predetermined values. DTMF is one of the FSK applications. It supports BellCore, ETSI, NTT options.

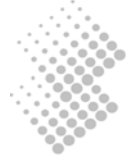

## Information G.723 and G.729 cannot be enabled at same time. PCMu or PCMa Law can be chosen in Line Configurations. Only one codec can be used at a time.

Most legacy fax devices adopt ITU-T Group 3 fax protocol published in 1990. The protocol is composed of server standards that specify different parts the fax call. Amongst them T.30 specification defined procedure to set up a fax call, determine the image size, encoding, transfer speed, the demarcation between pages, and the termination of the call. T.30 also references the various modem standards for handshaking (V.21 Channel 2 Model at 300mbps), and for image transfer (V.27 Ter, V.29, V.17, and subsequently V.34).

The simplest approach to transfer fax over an IP network is the bypass mode. CPE or other gateway devices simply samples all transmissions from fax machine using PCM (Pulse-code modulation) at 64kbps, and transports the bit string to the other gateway at edge of the network.

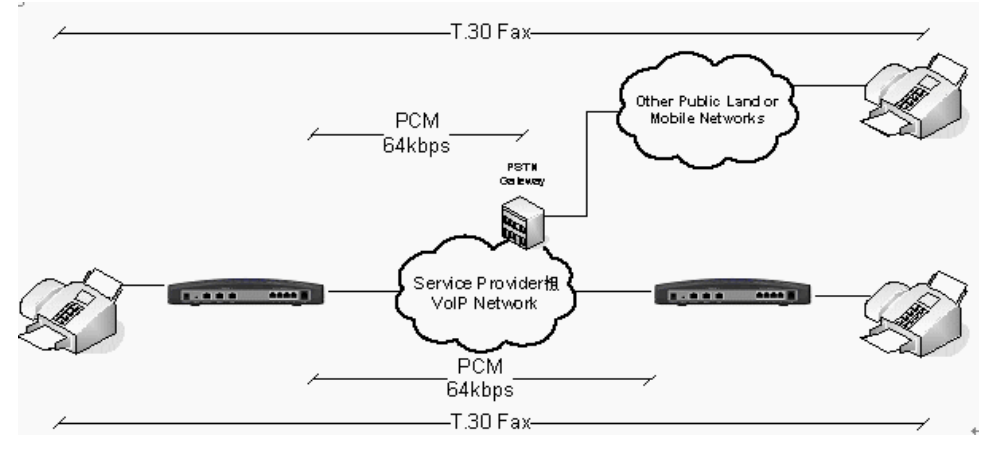

#### Figure 4. Transfer of T.30 Faxes in Transparent Mode

Transparent transfer provides no protection to packet loss, and requires big buffer in the in the gateway device to combat network delay jitter. Tolerance of round trip delay for the IP network is a stringent 2 seconds. Delay longer than that will cause failure of fax transmission.

More reliable and preferred method of delivery fax via an IP network is fax relay. The T.38 fax relay standard was devised in 1998 as a way to permit faxes to be transported across IP networks between existing G3 fax terminals.

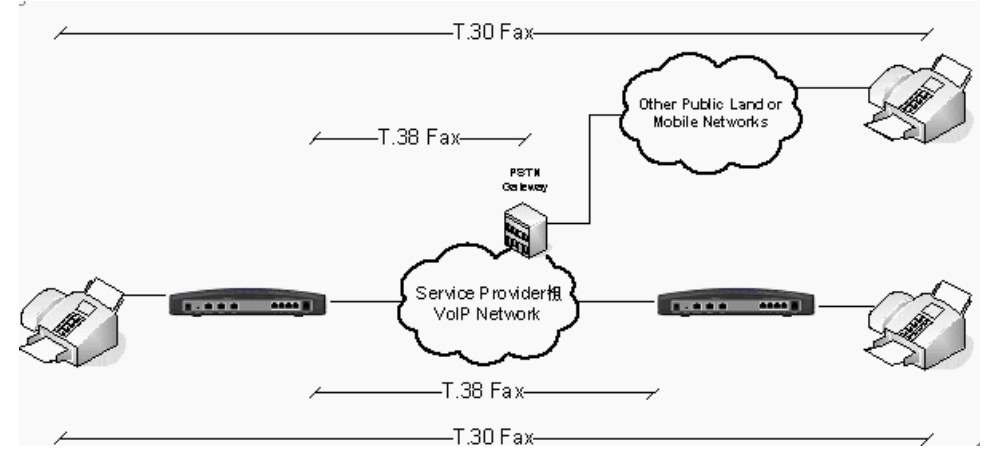

Figure 5. Transfer of T.30 Faxes using T.38 Fax Relay

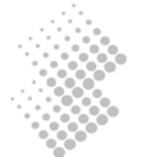

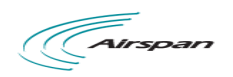

| Fax Configuration:    |                                                                                                    |
|-----------------------|----------------------------------------------------------------------------------------------------|
| Fax Mode:             | Pass through International International |
| Max Rate:             | 14400bps 🔻                                                                                                    |
| Port Offset:          | 0 (0~9)                                                                                                    |
| Send Nat T38:         | No 👻                                                                                                    |
| Pass-through Payload: | 8 (0~255)                                                                                                    |
|                       |                                                                                                    |
|                       | Apply Cancel                                                                                                    |

The configurations are explained in more details:

- Fax Mode: Transparent or T.38. The later is more preferred.
- Rate Management: Local TCF, and Transferred TCF. At this moment only Transferred TCF is supported.
- UDP Error Correction: Redundancy or FEC. At this moment, only Redundancy is supported. Redundancy method means payload transmitted in previous IP packet is repeated in a later packet.
- Max Buffer: (100~65535)
- Max Datagram: (50~65535)
- Max Rate: 2400bps, 4800bps, 7200bps, 9600bps, 12000bps, 14400bps.
- Port Offset: (0~9)
- Send NAT T38: No or Yes. If an external session boarder gateway is implemented in the network, choose No.

#### 9.5 Enhanced Services

The CPE supports a rich set of supplementary services. Click on "Enhanced Services", the following Supplementary Service Subscription are displayed in the right frame of browser window:

| Supplementary Service Su | bscription:      |                     |                        |
|--------------------------|------------------|---------------------|------------------------|
| Port No:                 | 0 🔻              |                     |                        |
|                          | Call Waiting     | Call Transfer       | Caller ID              |
|                          | Call Forward All | Call Forward Busy   | Call Forward No Answer |
|                          | Do Not Disturb   | Speed Dial          | Mot Line               |
|                          | Block CID        | Blind Call Transfer | Call Park              |
|                          | 🗹 Call Pick Up   | Net 3WC             | Data Call              |
|                          | Local 3WC        |                     |                        |
|                          | Batch Set        | Apply Cancel        |                        |

The CPE provide three level of control to supplementary services:

- Is the service enabled? Typically this is controlled by the service provider.
- Is the service activated? Typically this is controlled by end user, e.g. he may activate "call forwarding no answer" before he leaves his desk and goes home. Users may dial services codes to activate or activate these features.
- What parameter should be used for certain feature, e.g. which number to forward a call? This is

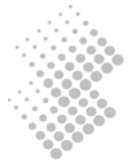

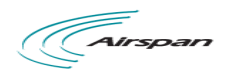

specified by user by dialing the service codes, e.g. \*90075533639088 specifies that incoming calls should be forwarded to 075533639088.

#### 9.5.1 Service Codes Configuration

Many of the enhanced services need to be provisioned with the proper activation codes to work with the soft switch. The default service codes are displayed below. Service codes are configurable.

| Service Codes Configuration:  |      |  |
|-------------------------------|------|--|
| Call Forward All Act:         | *72  |  |
| Call Forward All Deact:       | *73  |  |
| Call Forward Busy Act:        | *90  |  |
| Call Forward Busy DeAct:      | *91  |  |
| Call Forward No AnswerAct:    | *92  |  |
| Call Forward No Answer Deact: | *93  |  |
| Do Not Disturb Act:           | *78  |  |
| Do Not Disturb Deact:         | *79  |  |
| Speed Dial Act:               | *74  |  |
| Speed Dial Use:               |      |  |
| Hot Line Act:                 | *52  |  |
| Hot Line Deact:               | *53  |  |
| CW Act:                       | *58  |  |
| CW Deact:                     | *57  |  |
| CW Per Call Act:              | •71  |  |
| CW Per Call Deact:            | *70  |  |
| Block CID Act:                | *67  |  |
| Block CID Deact:              | *66  |  |
| Block CID Per Call Act:       | *81  |  |
| Block CID Per Call Deact:     | *82  |  |
| Blind Call Transfer Act:      | *68  |  |
| Call Park Act:                | *98  |  |
| Call Pick Up Act              | *99  |  |
| Conference ID                 | conf |  |
| Data Call                     |      |  |

The Conference ID filed is used to set the corresponding network conference server name used in the network 3WC calling service (Applicable to Sonus Switch Only).

#### 9.5.2 Use of Enhanced Services

The enhanced services are divided into local CPE terminal services and network services. Except Blind Call Transfer, Call Park and Call Pickup service codes are network based service activation codes, all other service codes are local CPE specific service codes. They are used by the user to activate or deactivate IAD local services via telephone dialing.

The CPE allows user to use a combination of flash hook and service codes dialing to access the enhanced services. The following combinations of operation are commonly used for user service operation.

Flash hook + press 1 – terminate the current call and connect to the held or new pending call. Flash hook + press 2 – hold the current call and connect to the held call or new pending call. Flash hook + press 3 – conference two calls that are being connected or held.

Some typical uses of the enhanced services are briefly described in the following as examples:

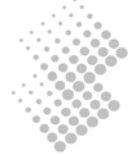

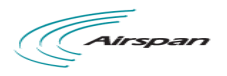

#### Call waiting:

For the second incoming call, the user has the following two options to take the new incoming call:

- Option 1 flash hook and press 1, the old call will be dropped and the new call will be connected.
- Option 2 flash hook and press 2, the old call will be hold and the new call will be connected. Flash hook and press 2 again will switch the connection to the previous call.

#### Call Transfer:

After receiving the call from the first party, user can flash the hook and dial the second party. After the second party answers the call, user has the following option to proceed:

- Option 1 hang up the phone and transfer the first call to the second party.
- Option 2 flash hook and press 1, the second party will be dropped and the first party will be connected.
- Option 3 flash hook and press 2, the second party will be on hold and the first party will be connected. Flashing hook and press 2 again will switch the connection to the second party and etc.

#### Local and Net 3WC:

After establishing the two calls (one on hold and one connected), the user can conference three parties by flashing the hook and press 3. Of course, instead of conferencing, the user still has the option to switch calls by flash hook and press 1 or 2.

#### Blind Transfer:

After receiving the call from the first party, the user dials the blind call transfer service codes (e.g. \*68) and the second party number to transfer the call to second party. The user then hangs up the phone.

#### Call Park/Call Pickup:

After receiving an incoming, the user flashes hook and dials the call park service code (e.g. \*98) + another party number, the call will be parked for the second party in the network.

Another user can pickup the parked call by dialing the Call Pickup Service code of the call from the first party, and the user dials the blind call transfer service code (e.g. \*99) and the second party number to retrieve the call.

If a parked call is not picked up within certain time, the call will be discarded by the system.

#### 9.6 Line Features

User Settings specify user specific parameters for supplementary services. These settings will remain even their associated features are deactivated, so that users are not required to set them next time.

| Call Forward Settings: |             |   |
|------------------------|-------------|---|
| Port No:               | 0 🔻         |   |
| Cfwd All Dest:         |             |   |
| Cfwd Busy Dest:        |             |   |
| Cfwd No Ans Dest:      |             |   |
| Cfwd No Ans Delay:     | 20 s(5~150) |   |
|                        |             |   |
|                        | Apply Cance | ł |

Hotline refers to automatic dialing out to a pre-determined number, if a user takes a phone off hook but dials

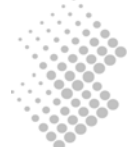

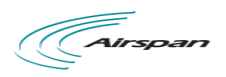

nothing. Hotline is configured on per FXS port basis.

| Hot Line Settings:          |               |        |              |
|-----------------------------|---------------|--------|--------------|
| Port No:                    | 0 🗸           |        |              |
| Hot Line Dest:              |               | ]      |              |
| Hot Line Delay:             | 4             | s(0~9) |              |
|                             |               |        |              |
|                             |               |        | Apply Cancel |
|                             |               |        |              |
| Callout Right Configuration | <b>n</b> :    |        |              |
| Port No:                    | 0 🔻           |        |              |
| Control Mode:               | No Restrict 👻 |        |              |
|                             |               |        | *            |
| WhiteList:                  |               |        |              |
|                             |               |        | Ŧ            |
|                             |               |        | *            |
| BlackList:                  |               |        |              |
|                             |               |        | Ŧ            |
|                             |               |        |              |
|                             |               |        | Apply Cancel |

For each port, you are allowed to set the Whitelist and Blacklist. Blacklist gives the numbers which you are not allowed to call, and Whitelist gives you the only numbers you are allowed to call. Type in the number in the blank area directly, and a symbol "|" is used between two numbers.

#### 9.7 Port Configuration

Port configuration defines physical and electrical layer parameters, such as port transmit power. Click on "Port Configuration" in the Configuration menu to access management web page for port configurations.

#### 9.7.1 Port Attribute

Most of the configurations are self explaining in the port attribute section.

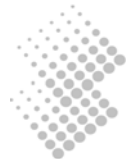

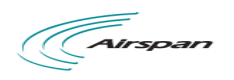

| Port Attribute:[apply to ports]  |                                                                |
|----------------------------------|----------------------------------------------------------------|
| Port No:                         | 0 🗸                                                            |
| Port Status:                     | ok no-loop                                                     |
| Port Gain:                       | 0 db/0 db 🔻                                                    |
| Port Attribute:[apply to device] | Apply Cancel                                                   |
| Encoding Mode:                   | a law V (Modification will not take effect until system reset) |
| Min Hook Time:                   | 150ms 👻                                                        |
| Max Hook Time:                   | 500ms 👻                                                        |
|                                  | Apply Cancel                                                   |

On Port Gain settings, the value before "/" is for transmission, the one after "/" is for receiving. The min and max hook times are relevant to the detection of a flash. If the phone is put on and off hook quickly and the duration is between min and max hook time, the operation is considered the same as pressing the Flash button.

#### 9.7.2 Port Application Attribute

The CPE allows controlling fax function by each port. Configuration page is as follows:

| Port Application Attribute: |     |                  |
|-----------------------------|-----|------------------|
| Port 0:                     | FAX | Polarity Reverse |
| Port 1:                     | FAX | Polarity Reverse |
|                             |     |                  |
|                             |     | Apply Cancel     |

#### 9.7.3 Private Number

Private numbers were used for point to point VoIP call setups without the involvement of Proxy server. This is not required for a service provider's network where VoIP core network infrastructure is implemented.

| Private Number:           |              |
|---------------------------|--------------|
| Private Number of Port 0: |              |
| Private Number of Port 1: |              |
|                           |              |
|                           | Apply Cancel |

In the scenario with no proxy servers and registrar, dial numbers must be planned carefully. Let us use an example to elaborate this scenario.

#### 9.7.4 Line Maintenance

The CPE may block some ports temporarily. This option maintains the user agent setting.

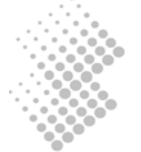

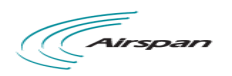

| Line Maintenance: |          |       |   |
|-------------------|----------|-------|---|
|                   | Port No: | 0 🗸   |   |
|                   |          | Block | * |

#### 9.8 STUN Configuration

STUN (Simple Traversal of User Datagram Protocol (UDP) Through Network Address Translators (NATs)) is a network protocol allowing clients behind NAT (or multiple NATs) to find out its public address, the type of NAT it is behind and the internet side port associated by the NAT with a particular local port. This information is used to set up UDP communication between two hosts that are both behind NAT routers.

Protocols like SIP use UDP packets for the transfer of sound and/or video and/or real-time text signaling traffic over the Internet. Unfortunately as both endpoints are often behind NAT, a connection cannot be set up in the traditional way. This is where STUN is useful.

STUN is a client-server protocol. A VoIP phone or software package may include a STUN client, which will send a request to a STUN server. The server then reports back to the STUN client what the public IP address of the NAT router is, and what port was opened by the NAT to allow incoming traffic back in to the network.

By default, a STUN server in the public domain larry.gloo.net has been configured as the secondary server. The Service Provider may specify address of its own STUN server, if implemented, as a primary server.

| STUN Configuration:                          |                            |              |
|----------------------------------------------|----------------------------|--------------|
| STUN Status:<br>Primary Server Address:      | Enable STUN                |              |
| Primary Server Port:                         | 0 (0~65534)                |              |
| Second Server Addless.                       | 3478 (0~65534)             |              |
| Period of NAT detecting:<br>NAT Environment: | 60 (30~1440m)<br>unknown v |              |
|                                              |                            | Apply Cancel |

The response also allows the STUN client to determine what type of NAT is in use, as different types of NATs handle incoming UDP packets differently. There are four main types of NAT:

- full cone NAT,
- restricted cone NAT, and
- port restricted cone NAT.
- symmetric NAT (also known as bi-directional NAT)

The CPE has built in intelligence to work with three of four main types: full cone NAT, restricted cone NAT, and port restricted cone NAT, by pre-adjust the outgoing SIP messages and voice using public IP address and source port discovered.

The CPE will not work with symmetric NAT (also known as bi-directional NAT).

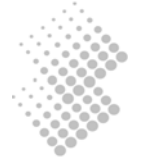

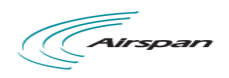

## **10** Device Management

When clicking on the Device Management link, you will be prompted with the follow navigation menu:

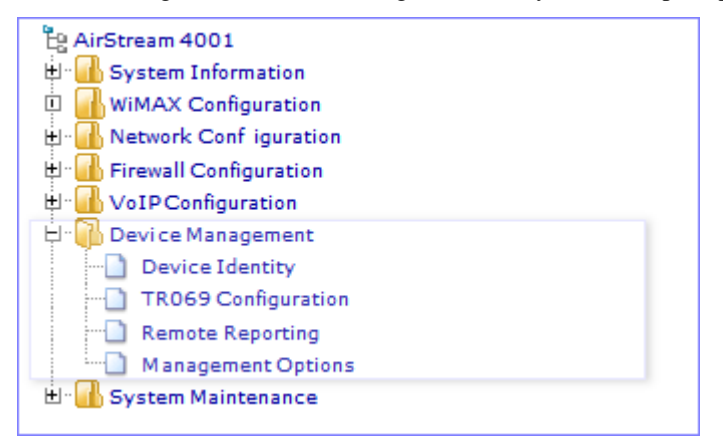

#### **10.1 Device Identity**

Use the following configuration page to add Device Name, Host Name, Domain Name and Contact Info for the CPE device.

| Device Identity Setting: |    |            |
|--------------------------|----|------------|
| Device Name:             | ]  |            |
|                          | *  |            |
| Contact Info:            |    |            |
|                          | Ŧ  |            |
| Host Name:               |    |            |
| Domain Name:             |    |            |
|                          |    |            |
|                          | Ap | ply Cancel |

#### **10.2 TR069 Configuration**

To manage the CPE via TR069, you need to configure the TR-069 client. You can set the ASC URL manually by directly typing. Enter the ACS Username and ACS password for communication and authorization between CPE and ACS. If you want the CPE to send message to ACS periodically, please enable Periodic Inform, and set the periodic interval and time. CPE Username and CPE Password are verified when ACS sends connection request to CPE. Maximum Reconnections is the max times of reconnection in the case of connection failure.

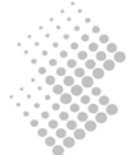

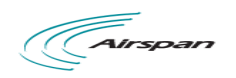

| TR069 Configuration:      |                                                     |
|---------------------------|-----------------------------------------------------|
| TR069 Enable:             |                                                     |
| ACS URL:                  |                                                     |
| ACS Username:             |                                                     |
| ACS Password:             |                                                     |
| Re-enter Password:        |                                                     |
| Periodic Inform Enable:   |                                                     |
| Periodic Inform Interval: | 3600 seconds (90~7200)                              |
| Periodic Inform Time:     | 2000 - 01 - 01 T 01 : 01 (e.g. 2000-01-01T01:01:01) |
| CPE Username:             | admin                                               |
| CPE Password:             | ••••••                                              |
| Re-enter Password:        | •••••                                               |
| Maximum Reconnections:    | 0 (0~255. 0: Unlimited reconnections.)              |
|                           |                                                     |
| WIB Enable:               |                                                     |
| WIB Operator Domain:      | operator.com                                        |
| WIB Server URL:           |                                                     |
| Default EMSK Enable:      |                                                     |
| EMSK Value:               | 0123456789012345678901234 (64 Bytes )               |
| Current TR069 Status:     | CWMP Disable 👻                                      |
|                           |                                                     |
|                           | Apply Cancel                                        |

You can also obtain the ACS URL automatically by enabling WIB. Set the WIB Operator Domain, WIB Server URL and EMSK Value (or enable the default EMSK) correctly to get the ACS URL, ACS Username and Password, and to renew the local Certificate.

| Load ACS Certificate: |                                                 |             |
|-----------------------|-------------------------------------------------|-------------|
| ACS Certificate Info: | Certificate StatusSize(byte)<br>Not available 0 |             |
| ACS Certificate Path: | 浏览                                              |             |
|                       |                                                 | Load Delete |

Choose the right path and load the right ASS Certificate. The ASC Certificate Info will be shown.

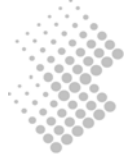

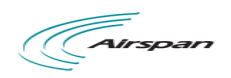

| ACS STUN Configuration:    |                    |
|----------------------------|--------------------|
| STUN Status:               | Enable STUN        |
| Server Address:            |                    |
| Server Port:               | 3478 (0~85535)     |
| Username:                  |                    |
| Password:                  |                    |
| Re-enter Password:         |                    |
| Minimum Keep Alive Period: | 10 seconds (10~90) |
| Maximum Keep Alive Period: | 90 seconds (-1~90) |
| Current STUN Status:       | STUN Idle          |
| Current Keep Alive Period: | 0s                 |
|                            |                    |
|                            |                    |
|                            | Apply Cancel       |

Enable the STUN to start the STUN function. You can set the server address, server port, username, password, minimum and maximum keep alive period.

#### **10.3 Remote Reporting**

Via the Web Management, the contents of log and alarm can be uploaded to specified server. Syslog and TFTP reporting are supported.

| TFTP Dump Management | :               |
|----------------------|-----------------|
| TFTP Dump Status:    | Enable          |
| TFTP Dump IpAddr:    | 0.0.0           |
| TFTP Dump Period:    | 1440 m(5~43200) |
| TFTP Dump Type:      | LOG 👻           |
| File Name Type:      | Type1 👻         |
| SYSLOG Management:   | Apply Cancel    |
| Server Address.      | 514 (0. 85525)  |
| Log Level:           | 0               |
| Log Level.           | (U~7)           |
|                      | Apply Cancel    |

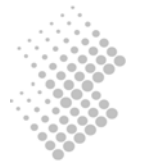

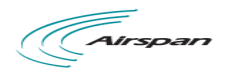

#### **10.4 Management Options**

Management Options setting allows you enable or disable device management options according to your needs. Remote device management via WiMAX WAN or local management via LAN device can be controlled. Microsoft UPnP service is also configurable to allow Microsoft Windows user to browse the device directly from the desktop.

Administrator user can deny the Ping service on CPE and configure whether to allow user to configure the SIP account when logged on as "user".

| Device Management Options:      |              |  |  |  |  |
|---------------------------------|--------------|--|--|--|--|
| Remote Device Management:       | Enable       |  |  |  |  |
| Local Device Management:        | Enable       |  |  |  |  |
| UPnP Status:                    | Enable       |  |  |  |  |
| UPnP Notification Interval:     | 60 (30~600s) |  |  |  |  |
| User SIP Account Configuration: | Enable       |  |  |  |  |
| Ping Denial:                    | No 👻         |  |  |  |  |
|                                 |              |  |  |  |  |
|                                 | Apply Cancel |  |  |  |  |

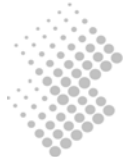

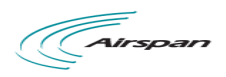

## 11 System Maintenance

Click on "System Maintenance" in the Configuration Tree in the left frame of browser window and then a subtree with several items will be shown.

| ဦးAirStream 4001           |
|----------------------------|
| 🗄 🚮 System Information     |
| 🗓 🚮 WiMAX Configuration    |
| 🗄 📶 Network Conf iguration |
| 🗄 📲 Firewall Configuration |
| 🗄 📶 VoIP Configuration     |
| 🗄 🔚 Device Management      |
| 🖞 🚺 System Maintenance     |
| Operation Info             |
| Load and Backup            |
| User Accounts              |
| Date and Time              |
| Alarm Information          |
| System Log                 |

#### **11.1 Operation Information**

By clicking "Operation Info" in the subtree, the following system information will be displayed in the detailed configuration frame:

| System Information: |                                                             |                          |                                                                                |   |
|---------------------|-------------------------------------------------------------|--------------------------|--------------------------------------------------------------------------------|---|
| Service State:      | Running                                                     |                          |                                                                                |   |
| IP Address:         | 10.3.0.193                                                  |                          |                                                                                |   |
| MAC:                | 00-25-7d-10-3c-5a                                           |                          |                                                                                |   |
| System Version:     | AirStream 4001 V2.10                                        | B020                     | 09 (build on May 27 2010), Pack 18                                             |   |
| Detail Description: | Producer<br>Device Type<br>Software Version<br>Bios Version | : K<br>: A<br>: V<br>: V | BroadBand Technologies, Ltd<br>irStream 4001<br>2.10 B02D09, Pack 18<br>.0.0.0 | × |

Basic system information of the device is shown, such as service state, IP address, MAC, System Version. The information cannot be modified.

| Data Information and Confi | guration:              |
|----------------------------|------------------------|
| Latest Saved Time:         |                        |
| Latest Modified Time:      | 2010-06-03 11:06:44.58 |
| Data Modified Status:      | Modified               |
| Data Cleared Status:       | Not cleared yet        |
| Autosave Interval:         | 10 (1~1440 Minute)     |
| Autosave Status:           | Enable Autosave        |
|                            |                        |
|                            | Apply Cancel           |

The Data Information and Configuration is shown here, such as Latest Save Time, Latest Modified Time, Data Modified Status and Data Cleared Status. User can also configure the device to automatically save the configuration data into the flash memory periodically.

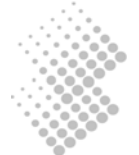

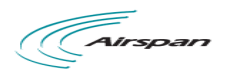

#### 11.2 Load and Backup

This section demonstrates "Load" and "Backup" transaction via a web management interface. Let us start with discussion of a few terminologies:

| Program | refers to the file which contains binary instruction sets that controls the CPE system.                    |
|---------|----------------------------------------------------------------------------------------------------|
| Data    | refers to the file which contains network and user specific configuration                                  |
| Load    | refers to transferring of system program file or configuration data file from an external host into a CPE. |
| Backup  | means saving of configuration data file from a CPE to an external host.                                    |

TFTP and HTTP protocols are supported to Load and Backup new firmware and/or system configuration files.

Configuration data can be backed up from CPE to an external host, or restored from external computer into a CPE IAD. The external host must have IP connectivity with the CPE device.

#### 11.2.1 Load or Backup over HTTP

Similarly, the system firmware and configuration files can be loaded into the CPE via HTTP protocol. The configuration files can be backed from the CPE to the external host. The external host in this case is the computer which runs the web browser to access the network management pages.

| Information | The external | host in | this | case | serves | as a | HTTP | client. | The | CPE | serves | as | a |
|-------------|--------------|---------|------|------|--------|------|------|---------|-----|-----|--------|----|---|
|             | HTTP server. |         |      |      |        |      |      |         |     |     |        |    |   |

| 11.2.1.1 Load System Files to an CPE from a Web Browser |                    |  |  |  |  |
|---------------------------------------------------------|--------------------|--|--|--|--|
| Load or Backup over HTTP:                               |                    |  |  |  |  |
| File Type:<br>File Name:                                | ▼ (浏览)             |  |  |  |  |
|                                                         | Load Backup Cancel |  |  |  |  |

The steps of Load firmware via HTTP are as follows:

- 1. Obtain the latest version of system firmware. (e.g. iad.prg.)
- 2. Choose "Program" as the file type in the "File Type" list.
- 3. Click the "Browse" button, a dialogue box will appear as shown below.

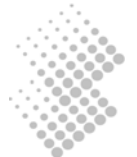

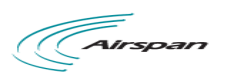

Load

Backup

Cancel

| Choose file                                                       |                |                 |   |          | <u>? ×</u> |
|-------------------------------------------------------------------|----------------|-----------------|---|----------|------------|
| Look in:                                                          | iad            |                 | • | + 🗈 💣 🎟+ |            |
| My Recent<br>Documents<br>Desktop<br>My Documents<br>My Documents | iad.dat        |                 |   |          |            |
| w/968c on 2                                                       |                |                 |   |          |            |
| My Network                                                        | File name:     | iad.prg         |   | •        | Open       |
| Flaces                                                            | Files of type: | All Files (*.*) |   | •        | Cancel     |

- 4. Select the file "iad.prg", click the "Open" button.
- 5. Click the [Load] button.
- 6. Reset system after loading finished.

| 1.2.1.2 Save system configurations from CPE |        |    |  |  |  |  |
|---------------------------------------------|--------|----|--|--|--|--|
| Load or Backup over HTTP                    |        |    |  |  |  |  |
|                                             |        |    |  |  |  |  |
| File Type:                                  | Data 🗸 |    |  |  |  |  |
| File Name:                                  |        | 浏览 |  |  |  |  |
|                                             |        |    |  |  |  |  |

The steps of backup configuration files via HTTP are as follows:

- 1. Choose the type of backup file as "Data" in the "File Type" column.
- 2. Click the "backup" button.
- 3. Click the "Save" button.
- 4. Select the file name and click the "Save" button.

# Information Many web browsers implemented security features which blocks downloading of a file. Check your browser settings to see if no File Save dialogue box appears.

#### 11.2.2 Load or Backup over TFTP

An external host running TFTP server can be used to backup the device configuration data, or restore configuration data to the IX253P device.

| Information | The external host in this case serves as the TFTP server. The IAD serves as a |
|-------------|-------------------------------------------------------------------------------|
|             | TFTP client.                                                                  |

#### 11.2.2.1 Load System Files from a TFTP Server

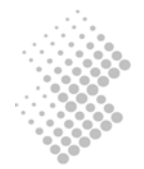

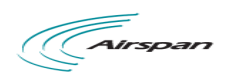

The steps of Load system software or configuration via TFTP are as follows:

- 1. Obtain the correct release of program file; the program file in this example is named "iad.prg".
- 2. Obtain the IP address of the TFTP server. The IP address of the external host is 192.168.0.18
- 3. Type IP address of the TFTP server in the "TFTP server address" field.
- 4. Choose the type of the loaded files as "Program" in the "File Type" field.
- 5. Type the loaded file name in the "File Name" column.

| Load or Backup over TFTP:                        |                                                                                                    |
|--------------------------------------------------|----------------------------------------------------------------------------------------------------|
| TFTP Server Address:<br>File Type:<br>File Name: | 10     .3     0     1       Program     Image: start and the start and the start |
|                                                  | Load Backup Cancel                                                                                                    |
| 6. Click the "Load".                             |                                                                                                    |
| 7. Reset the system after successfu              | l update.                                                                                                    |
| Reset System                                     | Save Data Clear Data                                                                                                    |

Typically it takes 3 minutes or longer to upload a firmware.

| Caution | Do not close WEB browser window during the process. Otherwise the system |
|---------|--------------------------------------------------------------------------|
|         | configuration may be corrupted.                                          |

11.2.2.2 Backup Configuration Data to an TFTP Server

| Load or Backup over TF TP:                       |                      |
|--------------------------------------------------|----------------------|
| TFTP Server Address:<br>File Type:<br>File Name: | 10 . 3 0 1<br>Data V |
| File Name:                                       | ans tream 400 1.dat  |
|                                                  | Load Backup Cancel   |

The steps of backup over TFTP are as follows:

- 1. Obtain the IP address of the TFTP server.
- 2. Type the IP address of the TFTP server in the "TFTP server address" field.
- 3. Choose the type of the backup file as "Data" in the "File Type" list.
- 4. Input the backup file name in the "File Name" file.
- 5. Click "Backup" button. Examine whether the backup file has been successfully created.

#### **11.3 User Account Management**

The CPE implemented two levels of privileges: admin and user.

- Administrator's privilege allows full control of the CPE system, e.g. system software upgrades. Administrator's privilege provides maximum flexibility for service providers to integrate the CPE with its network.
- User's privilege allows a limited subset of features and parameters that are customer specific.

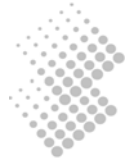

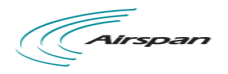

Parameters that are prone to cause operational failure are forbidden from access, e.g. change of dial number.

Both admin and user has preferred language, and password setting.

| User name | is the identifier of user, use admin or user to log on.              |
|-----------|----------------------------------------------------------------------|
| Level     | is the privilege level of a certain user.                            |
| Language  | defines default display language of web management pages for a user. |

Click on the "User Account" in Configuration Tree. The following will be shown in the detailed configuration window.

| Current User:     | User Name<br>admin<br>user | Level<br>Admin<br>Operator | -Language<br>English<br>English | -Status<br>Login<br>Logout | Log Mode<br><br> | -Log Ip<br>10.3.0.42<br> |
|-------------------|----------------------------|----------------------------|---------------------------------|----------------------------|------------------|--------------------------|
| User Name:        |                            |                            |                                 |                            |                  |                          |
| Level:            |                            | -                          |                                 |                            |                  |                          |
| Language:         |                            | -                          |                                 |                            |                  |                          |
| Password:         | •••••                      |                            |                                 |                            |                  |                          |
| Confirm Password: | •••••                      |                            |                                 |                            |                  |                          |
|                   |                            |                            |                                 |                            |                  |                          |
|                   |                            |                            |                                 | Modif                      | y Cance          | 1                        |

The table on top of the page displays the user accounts that are already provisioned in the IX253P CPE.

#### 11.4 System Time

Click on "Date and Time" in the configuration tree in the left frame of browser window. The System Time will be displayed in the middle of the web page.

#### **11.4.1 Date and Time Configuration**

The web page does not update the displayed time automatically. Click on **[Refresh]** button to view current system time.

| System Time Configuration: |      |                      |  |  |  |  |
|----------------------------|------|----------------------|--|--|--|--|
| Year:                      | 2010 | (1970~2038)          |  |  |  |  |
| Month:                     | 06   | (1~12)               |  |  |  |  |
| Day:                       | 03   | (1~31)               |  |  |  |  |
| Hour:                      | 12   | (0~23)               |  |  |  |  |
| Minute:                    | 32   | (0~59)               |  |  |  |  |
| Second:                    | 14   | (0~59)               |  |  |  |  |
|                            |      |                      |  |  |  |  |
|                            |      | Refresh Apply Cancel |  |  |  |  |

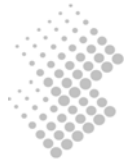

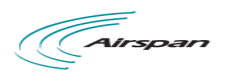

To set system time, type in all the fields and click the [Apply] button.

#### 11.4.2 NTP Server Configuration

The CPE also supports the NTP (Network Timing Protocol) to synchronize its system time with a clock source with higher accuracy.

| NTP Server Configuration:                                         |                                            |                                                  |
|-------------------------------------------------------------------|--------------------------------------------|--------------------------------------------------|
| NTP Status:<br>Time Zone:<br>Primary Server:<br>Secondary Server: | Enable 8 (-12~13) clock.via.net ntp1.sp.se | lp Address:209.81.9.7<br>lp Address:62.119.40.98 |
| Default Server:                                                   | time.nist.gov                              | Ip Address:192.43.244.18                         |
|                                                                   |                                            | Refresh Apply Cancel                             |

#### **11.5** Alarms Information

The CPE capture system faults and report them in the Alarms Information web management page. The Alarm information provides traces of fault and helps troubleshooting the device.

#### 11.5.1 Current and History Alarm

Click on "Alarm Information" in the Configuration Tree. All current and historical alarms will be displayed in the detailed configuration window.

| Alarm Information: |                           |                               |        |                         |                                                                                                    |                                                                                |                                                        |                           |
|--------------------|---------------------------|-------------------------------|--------|-------------------------|----------------------------------------------------------------------------------------------------|--------------------------------------------------------------------------------|--------------------------------------------------------|---------------------------|
| Page 1             | I/1 Index 1               | - 39 / 39                     |        |                         | < <first page<="" th=""><th><prev pa<="" th=""><th>age Next Page&gt;</th><th>Last Page&gt;&gt;</th></prev></th></first> | <prev pa<="" th=""><th>age Next Page&gt;</th><th>Last Page&gt;&gt;</th></prev> | age Next Page>                                         | Last Page>>               |
| Index              | Index AlarmID Desc Status |                               | Status | Level StartTime EndTime |                                                                                                    | EndTime                                                                        | LocalParam                                             | DescParam                 |
| 39                 | 0x00000207                | SIP Register<br>status        | Resume | serious                 | 2010-06-03<br>11:36:15                                                                                                  | 2010-06-03<br>11:36:46                                                         | Node No.: 0                                            |                           |
| 38                 | 0x80000106                | Static route<br>status change | Event  | major                   |                                                                                                    | 2010-06-03<br>11:36:32                                                         | IP Address: 0.0.0.0 Mask:<br>0.0.0.0 Gateway: 10.3.0.1 | Route status:<br>UP       |
| 37                 | 0x80000105                | Interface<br>status change    | Event  | major                   |                                                                                                    | 2010-06-03<br>11:36:09                                                         | Interface name: wan1                                   | Interface status:<br>UP   |
| 36                 | 0x80000108                | Static route<br>status change | Event  | major                   |                                                                                                    | 2010-06-03<br>11:35:46                                                         | IP Address: 0.0.0.0 Mask:<br>0.0.0.0 Gateway: 10.3.0.1 | Route status:<br>DOWN     |
| 35                 | 0x80000105                | Interface<br>status change    | Event  | major                   |                                                                                                    | 2010-06-03<br>11:35:46                                                         | Interface name: wan1                                   | Interface status:<br>DOWN |
| 34                 | 0x00000207                | SIP Register<br>status        | Resume | serious                 | 2010-06-03<br>11:07:49                                                                                                  | 2010-06-03<br>11:08:32                                                         | Node No.: 0                                            |                           |
| 33                 | 0x80000108                | Static route<br>status change | Event  | major                   |                                                                                                    | 2010-06-03<br>11:08:31                                                         | IP Address: 0.0.0.0 Mask:<br>0.0.0.0 Gateway: 10.3.0.1 | Route status:<br>UP       |
| 32                 | 0x80000105                | Interface<br>status change    | Event  | major                   |                                                                                                    | 2010-06-03<br>11:07:29                                                         | Interface name: wan1                                   | Interface status:<br>UP   |
| 31                 | 0x80000108                | Static route<br>status change | Event  | major                   |                                                                                                    | 2010-06-03<br>11:07:12                                                         | IP Address: 0.0.0.0 Mask:<br>0.0.0.0 Gateway: 10.3.0.1 | Route status:<br>DOWN     |
| 30                 | 0x80000105                | Interface<br>status change    | Event  | major                   |                                                                                                    | 2010-06-03<br>11:07:12                                                         | Interface name: wan1                                   | Interface status:<br>DOWN |

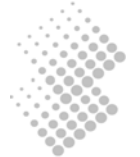

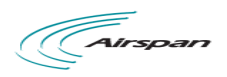

#### 11.5.2 Defined Alarms

The following Alarms have been defined for IX253P CPE Device

| Alarm ID   | Alarm Description              |  |  |  |
|------------|--------------------------------|--|--|--|
| 0x00000101 | Node state alarm               |  |  |  |
| 0x00000102 | Port state alarm               |  |  |  |
| 0x00000201 | Media interface                |  |  |  |
| 0x0000206  | H323 Register status           |  |  |  |
| 0x00000207 | SIP Register status            |  |  |  |
| 0x00000801 | Memory use status              |  |  |  |
| 0x00000802 | CPU use status                 |  |  |  |
| 0x80000104 | Duplicate IP Address           |  |  |  |
| 0x80000105 | Interface status change        |  |  |  |
| 0x80000106 | Static route status change     |  |  |  |
| 0x80000107 | Duplicate MAC Address          |  |  |  |
| 0x8000020D | RAI Out of Upper Value         |  |  |  |
| 0x8000020E | RAI Out of Low Value           |  |  |  |
| 0x80000301 | Load file success              |  |  |  |
| 0x80000302 | Load file failure              |  |  |  |
| 0x80000304 | Flash data restore failed      |  |  |  |
| 0x80000801 | CPU Tx packet failure          |  |  |  |
| 0x80000802 | CPU Ethernet Rx packet loss    |  |  |  |
| 0x80000803 | CPU Ethernet Rx busy           |  |  |  |
| 0x80000804 | Lan Switch packet Tx collision |  |  |  |
| 0x80000805 | Lan Switch packet loss         |  |  |  |
| 0x80000806 | RTP Rx packet loss             |  |  |  |

#### 11.6 System Log

The CPE logs major system events automatically and store them in the system log, such as log in and out, system upgrades, and reset, etc.

Click on "Log Information" in the Configuration Tree, the system log will be shown in the detailed configuration window.

The chart below shows the system log of a CPE.

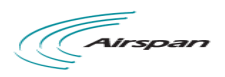

| L                            | Log Information: |           |          |                                                                                                    |                                                                    |           |  |  |
|------------------------------|------------------|-----------|----------|----------------------------------------------------------------------------------------------------|--------------------------------------------------------------------|-----------|--|--|
| Page 1 / 1 Index 1 - 28 / 28 |                  |           |          | < <firs< th=""><th>t Page <pre> <prev next="" page=""> Last Page&gt;&gt;</prev></pre></th></firs<> | t Page <pre> <prev next="" page=""> Last Page&gt;&gt;</prev></pre> |           |  |  |
| h                            | ndex             | User Name | Log Mode | IP Address                                                                                         | Time                                                               | Operation |  |  |
|                              | 28               | admin     | Web      | 10.3.0.42                                                                                          | 10-06-03<br>12:32:14                                               | logon[s]  |  |  |
|                              | 27               | admin     | Web      | 10.3.0.42                                                                                          | 10-06-03<br>11:59:53                                               | logout[s] |  |  |
|                              | 26               | admin     | Web      | 10.3.0.42                                                                                          | 10-06-03<br>11:56:53                                               | logon[s]  |  |  |
|                              | 25               | admin     | Web      | 10.3.0.42                                                                                          | 10-08-03<br>11:52:02                                               | logout[s] |  |  |
|                              | 24               | admin     | Web      | 10.3.0.42                                                                                          | 10-06-03<br>11:44:43                                               | logon[s]  |  |  |
|                              | 23               | admin     | Web      | 10.3.0.42                                                                                          | 10-08-03<br>11:44:35                                               | logout[s] |  |  |
|                              | 22               | admin     | Web      | 10.3.0.42                                                                                          | 10-06-03<br>11:39:12                                               | logon[s]  |  |  |
|                              | 21               | admin     | Web      | 10.3.0.42                                                                                          | 10-06-03<br>11:35:46                                               | logout[s] |  |  |
|                              | 20               | admin     | Web      | 10.3.0.42                                                                                          | 10-06-03<br>11:23:16                                               | logon[s]  |  |  |
|                              | 19               | admin     | Web      | 10.3.0.42                                                                                          | 10-06-03<br>11:19:43                                               | logout[s] |  |  |
|                              | _                |           |          |                                                                                                    |                                                                    |           |  |  |

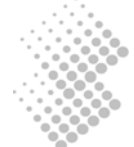